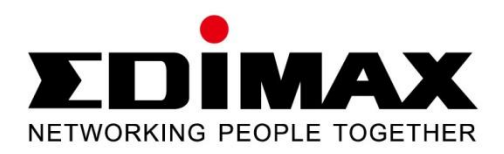

# EW-7228APn

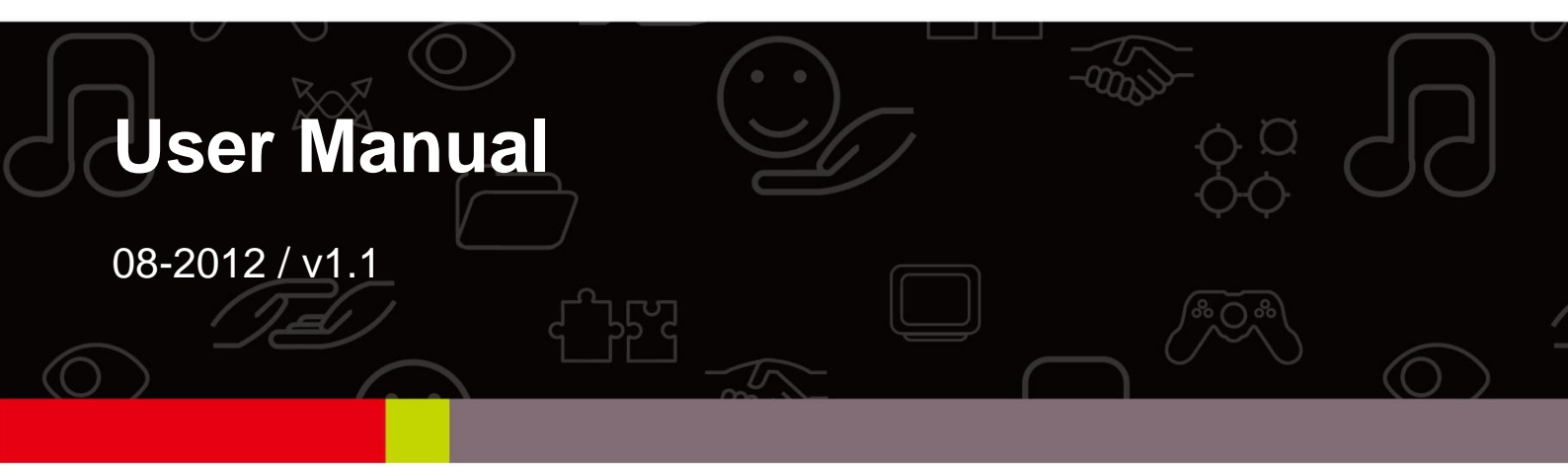

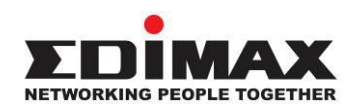

#### COPYRIGHT

Copyright © Edimax Technology Co., Ltd. all rights reserved. No part of this publication may be reproduced, transmitted, transcribed, stored in a retrieval system, or translated into any language or computer language, in any form or by any means, electronic, mechanical, magnetic, optical, chemical, manual or otherwise, without the prior written permission from Edimax Technology Co., Ltd.

Edimax Technology Co., Ltd. makes no representations or warranties, either expressed or implied, with respect to the contents hereof and specifically disclaims any warranties, merchantability, or fitness for any particular purpose. Any software described in this manual is sold or licensed as is. Should the programs prove defective following their purchase, the buyer (and not this company, its distributor, or its dealer) assumes the entire cost of all necessary servicing, repair, and any incidental or consequential damages resulting from any defect in the software. Edimax Technology Co., Ltd. reserves the right to revise this publication and to make changes from time to time in the contents hereof without the obligation to notify any person of such revision or changes.

The product you have purchased and the setup screen may appear slightly different from those shown in this QIG. For more information about this product, please refer to the user manual on the CD-ROM. The software and specifications are subject to change without notice. Please visit our website <u>www.edimax.com</u> for updates. All brand and product names mentioned in this manual are trademarks and/or registered trademarks of their respective holders.

#### Edimax Technology Co., Ltd.

Add: No. 3, Wu-Chuan 3rd Rd., Wu-Ku Industrial Park, New Taipei City, Taiwan Tel: +886-2-77396888 Email: sales@edimax.com.tw

#### Notice According to GNU General Public License Version 2

This product includes software that is subject to the GNU General Public License version 2. The program is free software and distributed without any warranty of the author. We offer, valid for at least three years, to give you, for a charge no more than the costs of physically performing source distribution, a complete machine-readable copy of the corresponding source code.

### Contents

| I. P       | roduct Ir | nformation                                   | 5  |
|------------|-----------|----------------------------------------------|----|
|            | I-1.      | Package Contents                             | 5  |
|            | I-2.      | Description                                  | 5  |
|            | I-3.      | Safety Information                           | 8  |
|            | I-4.      | System Requirements                          | 9  |
| II.        | Quick     | Installation                                 | 10 |
|            | II-1.     | Mac                                          | 10 |
|            | II-2.     | Windows                                      | 14 |
|            | II-3.     | Access Point Mode                            | 17 |
|            | II-4.     | AP Client Mode                               | 20 |
|            | II-5.     | Repeater Mode (Wi-Fi Extender)               | 23 |
|            | II-6.     | Hardware Installation                        | 26 |
| III.       | Browse    | er Based Configuration Interface             | 28 |
|            | III-1.    | Home                                         | 31 |
|            | III-2.    | Basic Settings                               | 33 |
|            |           | III-2-1. AP Mode                             | 34 |
|            |           | III-2-2. Station Infrastructure Mode         | 36 |
|            |           | III-2-3. AP Bridge-Point to Point Mode       | 38 |
|            |           | III-2-4. AP Bridge-Point to Multi-Point Mode | 40 |
|            |           | III-2-5. AP Bridge-WDS                       | 41 |
|            |           | III-2-6. Universal Repeater Mode             | 43 |
|            | III-3.    | WPS Setting                                  | 46 |
|            | 111-4.    | Advanced Setting                             | 48 |
|            | III-5.    | Security                                     | 51 |
|            |           | III-5-1. Disable                             | 52 |
|            |           | III-5-2. Enable 802.1x Authentication        | 52 |
|            |           | III-5-3. WEP                                 | 53 |
|            |           | III-5-4. WPA Pre-Shared Key                  | 55 |
|            |           | III-5-5. WPA Radius                          | 56 |
|            | III-6.    | MAC Filtering                                | 57 |
|            | 111-7.    | System Utility                               | 59 |
|            |           | III-7-1.Password Settings                    |    |
|            |           | III-7-2. Management IP                       | 60 |
|            |           | III-7-3. DHCP Server                         | 61 |
|            | 111-8.    | Configuration lool                           | 63 |
|            | III-9.    | Upgrade                                      | 64 |
| N <i>7</i> | 111-1(    | J. Keset                                     | 65 |
| IV.        |           |                                              | 68 |
|            | IV-1.     | Configuring your IP address                  |    |
|            |           | IV-1-1. WINDOWS XP                           | 68 |

|       | IV-1-2. Windows Vista                 | 70 |
|-------|---------------------------------------|----|
|       | IV-1-3. Windows 7                     |    |
|       | IV-1-4. Mac OS                        | 75 |
| IV-2. | How to Find your Network Security Key | 78 |
|       | IV-2-1. Windows 7 & Windows Vista     | 78 |
|       | IV-2-2. Mac                           | 80 |
| IV-3. | Troubleshooting                       | 83 |
| IV-4. | Glossary                              | 85 |
| IV-5. | Technical Support                     |    |
|       |                                       |    |

## I. Product Information

Thank you for purchasing the Edimax EW-7228APn wireless access point. This product provides wireless access to an existing wired Ethernet network, at speeds up to 150Mbps for 802.11n compatible wireless devices. Its quick and easy installation process ensures that anybody can set up a network environment and share an Internet connection in a matter of minutes.

### I-1. Package Contents

Before you start using this router, please check if there is anything missing from the package, and contact your dealer to claim the missing item(s):

- Wireless Access Point
- CD containing setup wizard, multi language quick installation guide and user manual
- Power Adapter
- 3dBi Antenna
- Accessory Kit
- Quick installation guide

### I-2. Description

### Front panel:

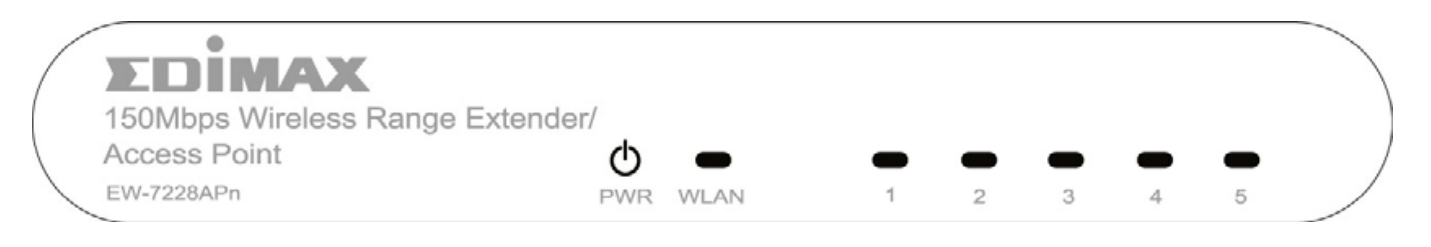

| Item           | Color    | Status   | Description                              |
|----------------|----------|----------|------------------------------------------|
| PWR            | Creation | On       | Device is on                             |
| (Power)        | Green    | Off      | Device is off                            |
| WLAN           | Orange   | Flashing | Data is being transmitted wirelessly     |
| (Wireless LAN) |          | Off      | Data is not being transmitted wirelessly |
| 1 to 5         | Green    | On       | Ethernet port is connected to a device   |

| (LAN Ports 1 to 5) | Flashing | Data is being transmitted through the Ethernet cable |
|--------------------|----------|------------------------------------------------------|
|                    | Off      | No connection                                        |

### Back panel:

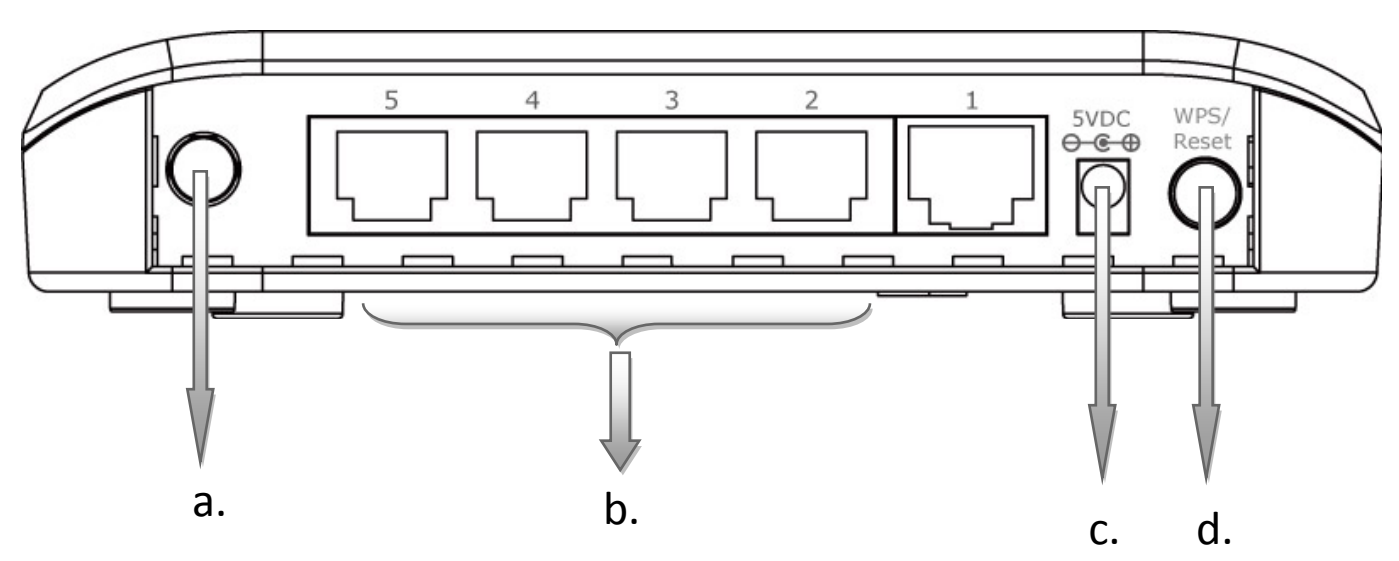

### a. Antenna Connector

Connect the included 3dBi antenna here. It is a round connector (standard reverse SMA).

### b. 10/100M LAN Ports

Connect wired computers or other network devices to these ports..

### c. **5V DC**

Connect the included power adapter here.

### d. WPS/Reset Button

Press this button and hold for 20 seconds to reset the access point to factory default settings. Press this button for less than 5 seconds to start WPS functions.

### **Product Label**

The product label on the underside of the device displays the default IP address, username and password of the access point.

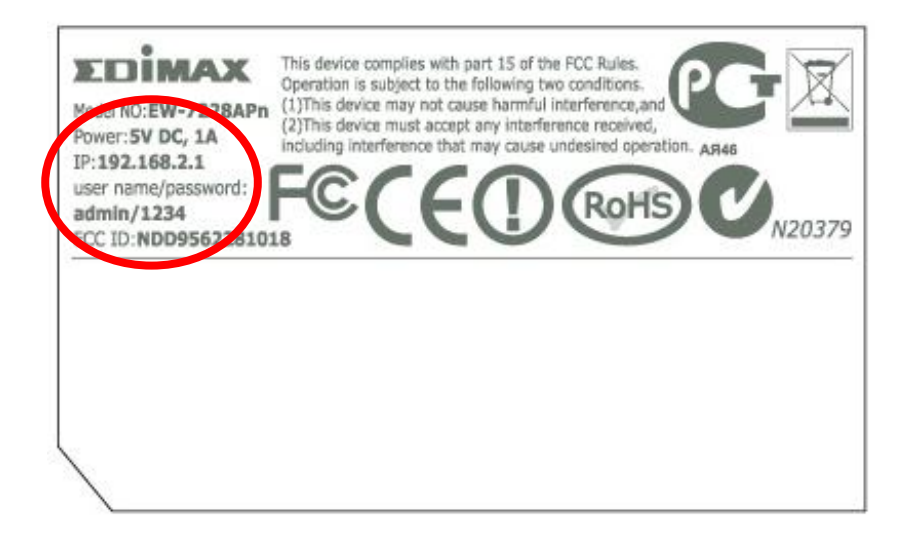

### I-3. Safety Information

In order to ensure the safe operation of the travel router and its users, please read and act in accordance with the following safety instructions.

- 1. The travel router is designed for indoor use only; do not place the travel router outdoors.
- 2. Do not place the travel router in or near hot/humid places, such as a kitchen or bathroom.
- 3. Do not pull any connected cable with force; carefully disconnect it from the travel router.
- 4. Take care when moving and handling the travel router; accidental damage is not covered by the travel router's warranty.
- 5. The device contains small parts which are a danger to small children under 3 years old. Please keep the travel router out of reach of children.
- 6. Do not place the travel router on paper, cloth, or other flammable materials. The travel router will become hot during use.
- 7. There are no user-serviceable parts inside the travel router. If you experience problems with the travel router, please contact your dealer of purchase and ask for help.
- 8. The travel router is an electrical device and as such, if it becomes wet for any reason, do not attempt to touch it without switching the power supply off. Contact an experienced electrical technician for further help.
- 9. If you smell burning or see smoke coming from the travel router, then disconnect the travel router immediately, as far as it is safely possible to do so. Call your dealer of purchase for help.

### I-4. System Requirements

- Computer (with Fast Ethernet adapter or wireless adapter) running Windows98/2000/XP/Vista/7, Mac OS.
- Web Browser for software configuration (Internet Explorer 7 or above, Google Chrome, Firefox, Safari)

# II. Quick Installation

Your wireless access point can be up and running in a matter of minutes.

If you need to make more detailed configurations after setup, you can refer to **III. Browser Based Configuration Interface.** 

- 1. Connect one end of an Ethernet cable to the Ethernet port on your computer. Connect the other end to an Ethernet port on the access point.
- 2. Plug the power adapter into the device's 5V power port, and plug the adapter into a wall socket. The PWR LED should light up.

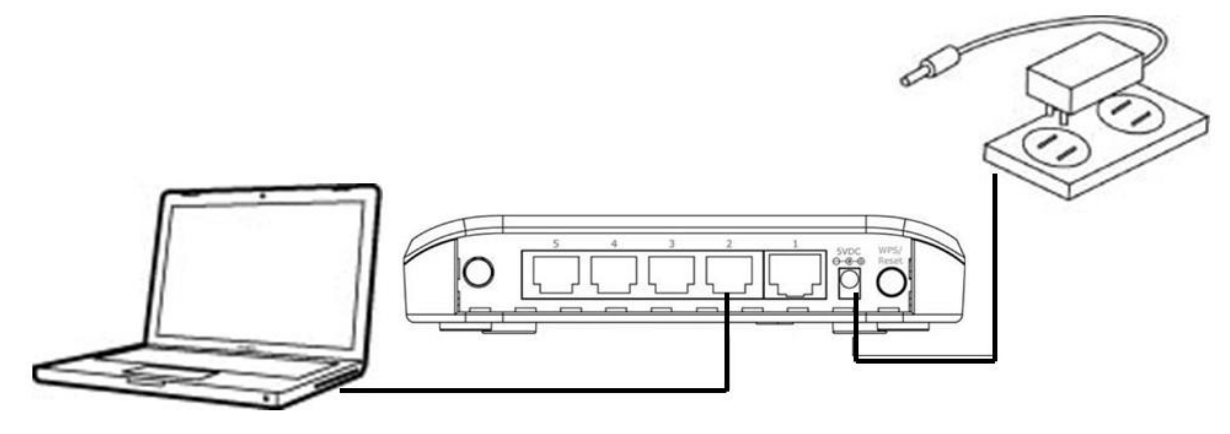

Refer to the following instructions appropriate for your operating system.

II-1. Mac

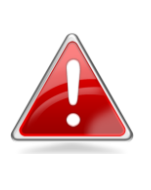

MAC USERS: You may need to modify the IP address of your computer before you can setup the access point. For guidance on how to do this, please see <u>Appendix IV-1. Configuring your IP</u> <u>Address</u>.

For Mac users it is necessary to configure the access point manually, using the browser based configuration interface. Please open a web browser and enter the access point's default IP address "http://192.168.2.1" into the URL bar.

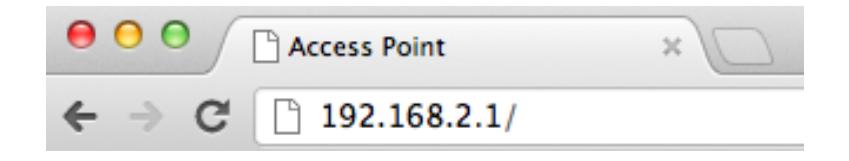

You will then be prompted to enter the device's username and password. The

default username is **admin** and the default password is **1234**.

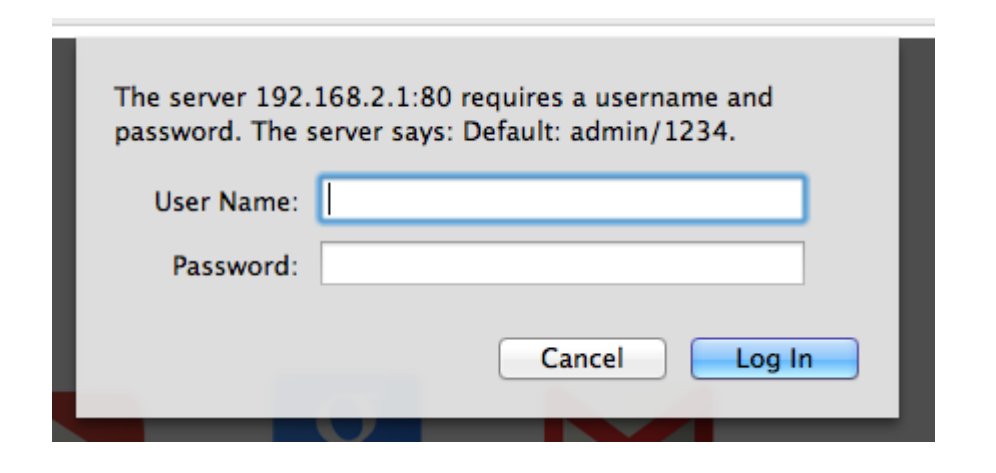

From here, you will see the browser based configuration interface home screen.

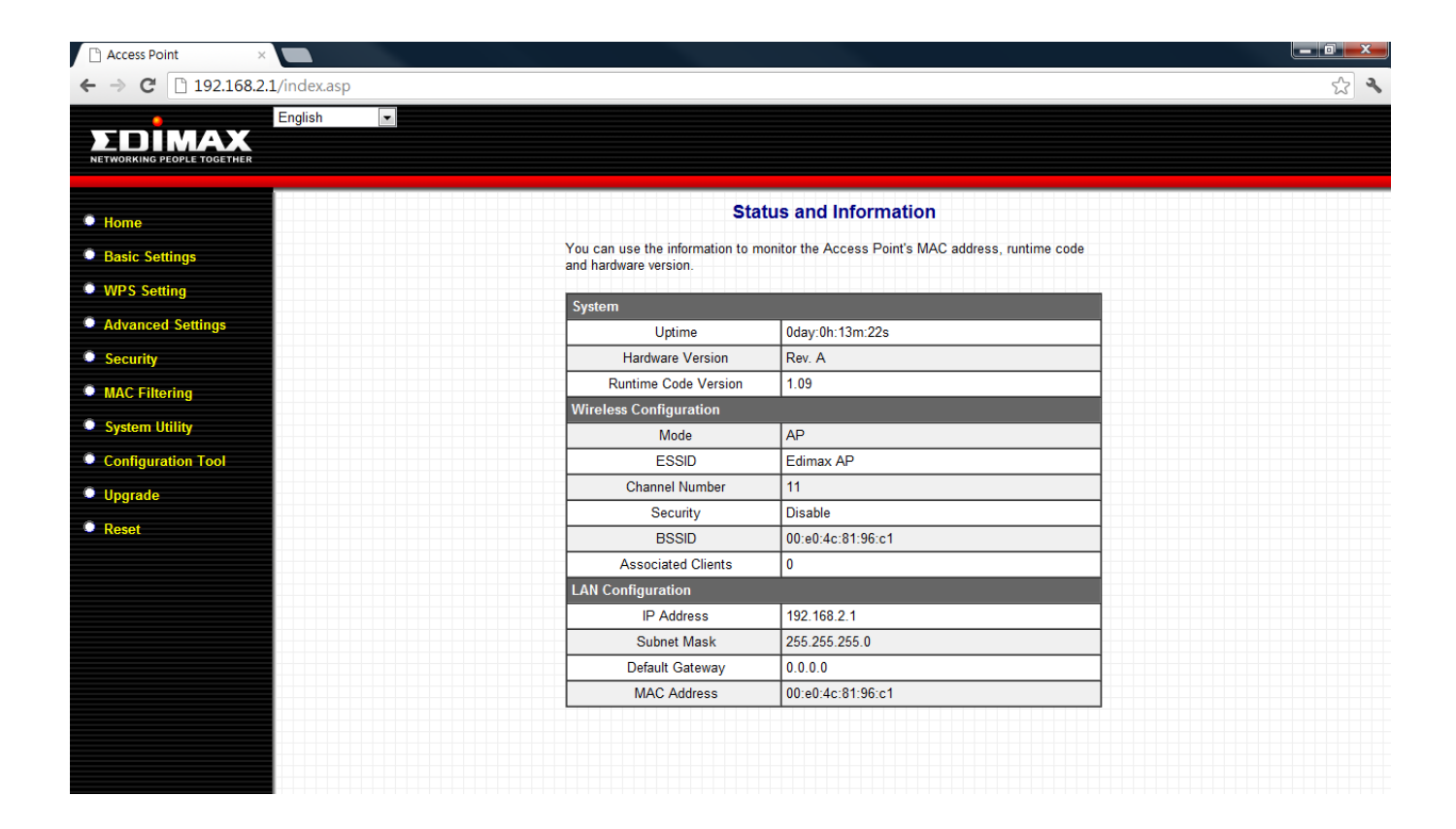

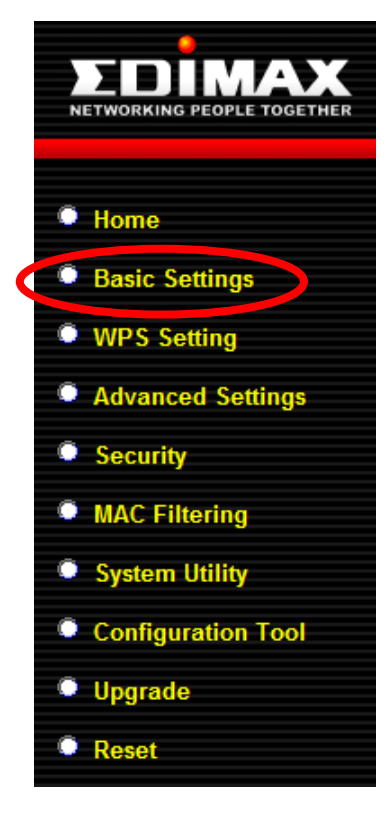

Select "Basic Settings" from the menu on the left side of the screen.

"Basic Settings" allows you to set the mode of the access point and configure the settings accordingly.

Open the drop down menu labeled "Mode" and select from the 6 available modes:

|                                                                      | Basic Settings                                                          |                                    |
|----------------------------------------------------------------------|-------------------------------------------------------------------------|------------------------------------|
| This page allows you to define E<br>parameters are used for the wire | SSID, and Channel for the wireles<br>less stations to connect to the Ac | s connection. These<br>cess Point. |
| Mode                                                                 | AP                                                                      | •                                  |
| Band                                                                 | AP<br>Station-Infrastructure                                            |                                    |
| MAIN ESSID                                                           | AP Bridge-Point to Point<br>AP Bridge-Point to Multi-Point              |                                    |
| Channel Number                                                       | AP Bridge-WDS<br>Universal Repeater                                     |                                    |
| Associated Clients                                                   | Show Active Clients                                                     |                                    |

The available modes are:

| AP                     | Access point mode allows wireless clients to |
|------------------------|----------------------------------------------|
|                        | connect to this device and exchange data     |
|                        | with devices connected to the wired          |
|                        | network.                                     |
| Station-Infrastructure | Also known as wireless client mode. Enables  |
|                        | Ethernet-only devices such as smart TVs and  |
|                        | game consoles to connect to a wireless       |
|                        | network                                      |
| AP Bridge-Point to     | Establishes a wireless connection with       |
| Point                  | another wireless access point using the      |
|                        | same mode, and links any wired networks      |
|                        | connected to these two wireless access       |
|                        | points together. Only one access point can   |
|                        | be connected in this mode.                   |
| AP Bridge-Point to     | Establishes a wireless connection with other |
| Multi-Point            | wireless access points using the same mode,  |
|                        | and links any wired networks connected to    |
|                        | these wireless access points together. Up to |
|                        | 4 access points can be connected in this     |
|                        | mode.                                        |
| AP Bridge-WDS          | This mode is similar to "AP Bridge to        |

|                    | Multi-Point", but the device is not in      |
|--------------------|---------------------------------------------|
|                    | bridge-dedicated mode, and will be able to  |
|                    | accept wireless clients while the device is |
|                    | working as a wireless bridge.               |
| Universal Repeater | The device will act as a wireless range     |
|                    | extender that will help you to extend your  |
|                    | Wi-Fi network. The device acts as a client  |
|                    | and AP at the same time. It its client      |
|                    | function to connect to a root AP, and uses  |
|                    | its AP function to service wireless clients |
|                    | within its coverage.                        |

Please refer to the appropriate chapter of the user manual for your desired operating mode:

- III-2-1. AP Mode
- III-2-2. Station Infrastructure Mode
- III-2-3. AP Bridge-Point to Point Mode
- III-2-4. AP Bridge-Point to Multi-Point Mode
- III-2-5. AP Bridge-WDS
- III-2-6. Universal Repeater Mode

### II-2. Windows

1. Windows users can run the setup wizard on the included CD. Insert the Edimax CD into your computer's CD drive. When the AutoPlay screen appears, select "Run Autorun.exe."

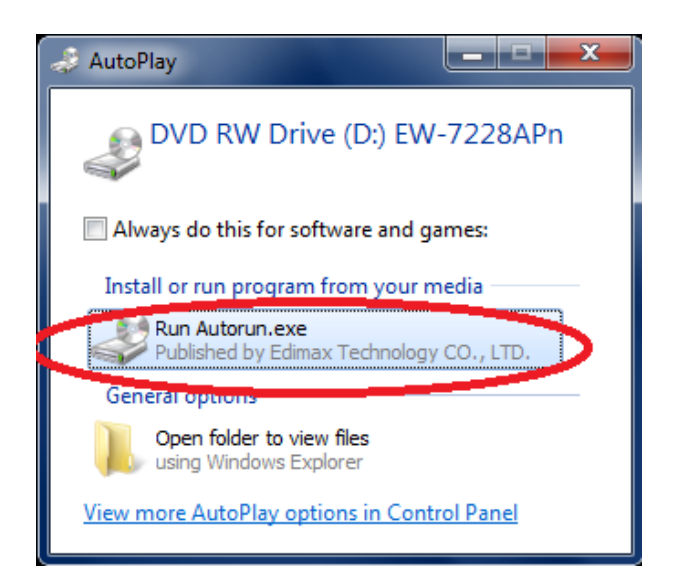

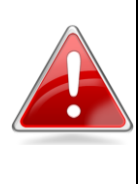

**Note**: If a popup window appears asking "Do you want to allow the following program to make changes to this computer", please click "Yes" to continue.

2. Click on "Setup Utility" in the main menu, then select "English" to continue.

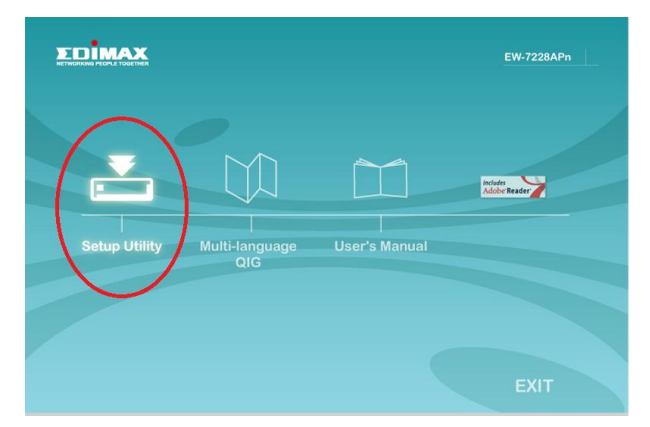

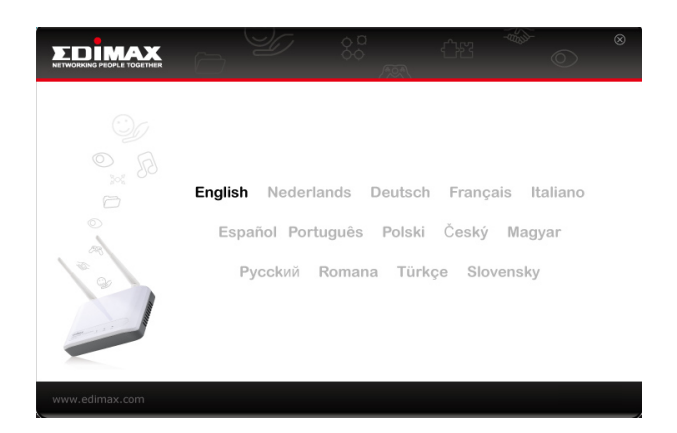

3. The setup wizard will search for the access point. When it has successfully found the device, click "Next" to continue.

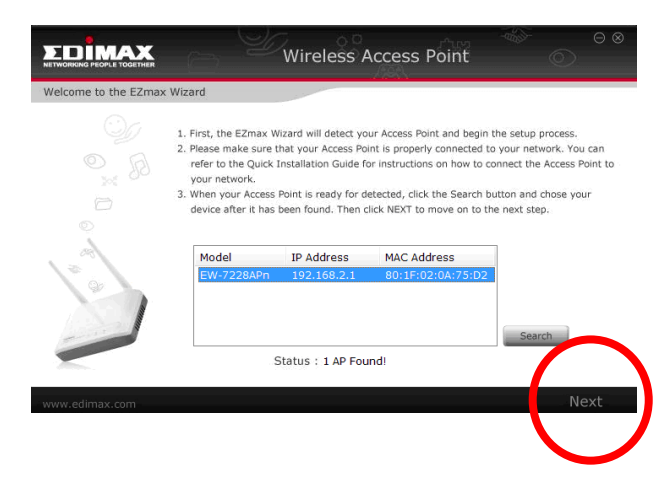

4. The setup wizard will prompt you for a password. Enter the default password, **<u>1234</u>**.

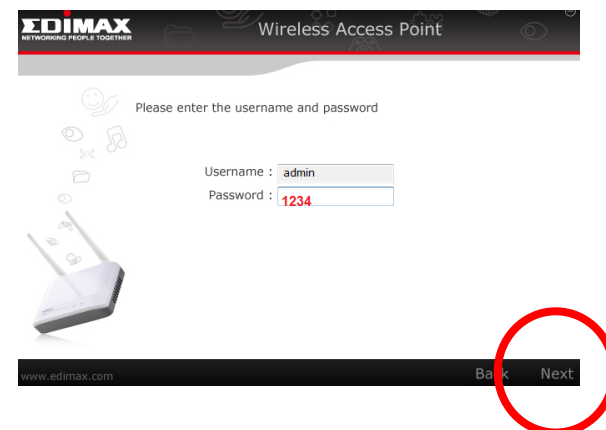

5. The setup wizard will then show the access point's IP information. The default IP is 192.168.2.1. Click "Next" to continue.

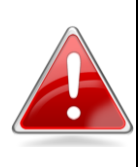

**Note**: Please do not select "Automatically assign an IP address from your network" unless you are performing more advanced setup. For first-time installation, please use the default IP address.

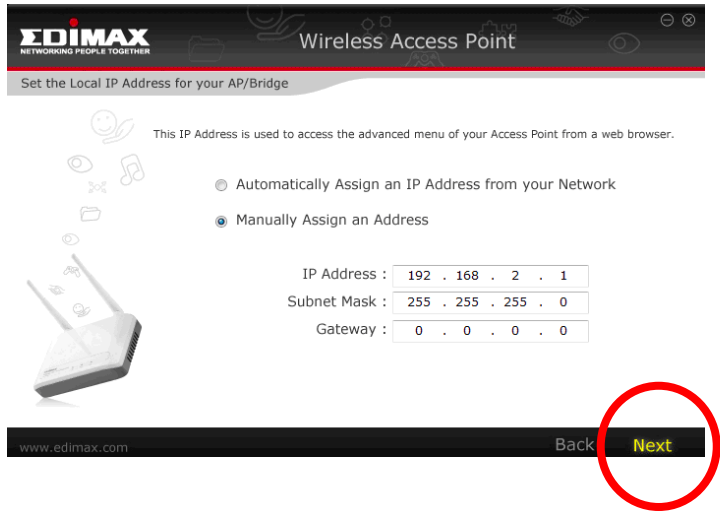

6. Select which mode you wish to use and click "Next".

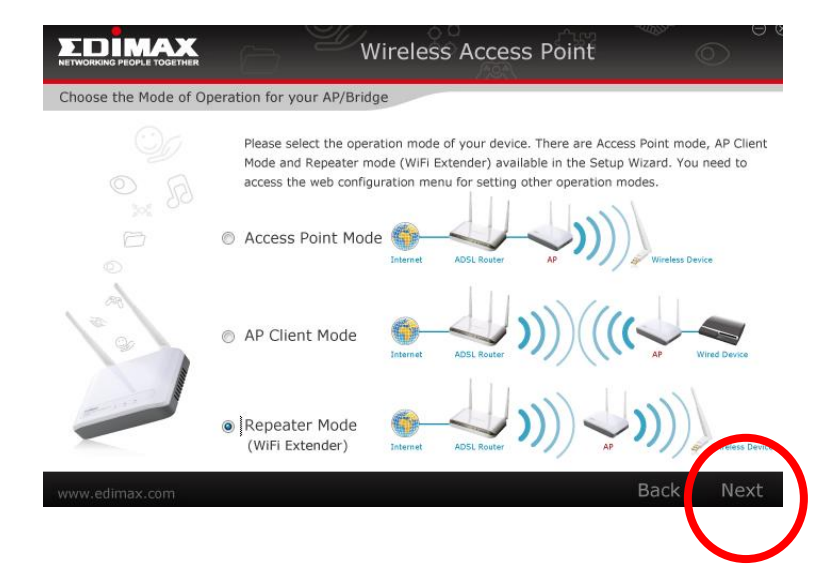

### II-3. Access Point Mode

- 1. Select Access Point Mode and click "Next".
- 2. You will be prompted to set the SSID of this access point. The SSID will be the name of the access point when you connect to it wirelessly. The default SSID is **Edimax AP**. This page also offers the option to change the password used to access the device's browser based configuration interface. For first time setup, please simply click "Next" without changing anything.

|                       |                                 | Wirele                                              | ss Access F                          | Point                 | -45-                  | $\odot$     |
|-----------------------|---------------------------------|-----------------------------------------------------|--------------------------------------|-----------------------|-----------------------|-------------|
| Choose an Identificat | ion Name for yo                 | our AP/Bridge                                       |                                      |                       |                       |             |
|                       | Identification                  | Name (SSID) :                                       | Edimax AP                            |                       |                       |             |
|                       | If you wish to<br>enter the nev | customize the I<br>v username and                   | login information<br>password in the | for your<br>following | Access Po<br>columns. | int, please |
|                       | 🗌 Set Passw                     | /ord                                                |                                      |                       |                       |             |
|                       |                                 | Usernar<br>Usernar<br>New Passwo<br>Re-Enter Passwo | me : admin<br>ord :<br>ord :         |                       |                       | $\frown$    |
|                       |                                 |                                                     |                                      |                       | Bac                   |             |
|                       |                                 |                                                     |                                      |                       |                       |             |

You will now be prompted to set up a wireless encryption password. You
have the option of using no security encryption, or selecting the WEP or
WPA pre-shared key encryption schemes. For security reasons, it is
recommended that you use an encryption method.

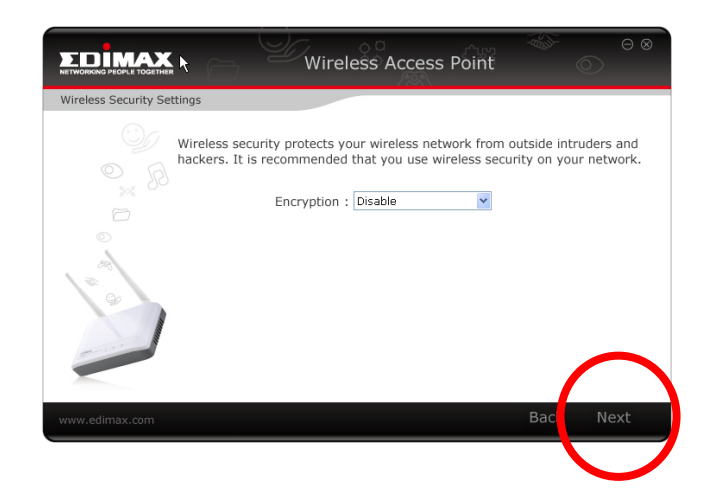

|                         | Wireless Access Point                                                                                                    |
|-------------------------|----------------------------------------------------------------------------------------------------|
| Wireless Security Set   | ttings                                                                                                    |
|                         | Wireless security protects your wireless network from outside intruders and<br>hackers. It is recommended that you use wireless security on your network. |
|                         | Encryption : WEP                                                                                                    |
|                         | Key length : 64-bit 🔽                                                                                                    |
|                         | Key Format : ASCII (5 characters) 💌                                                                                                    |
| 198                     | Default Tx Key : 1 💌                                                                                                    |
|                         | Encrytion Key 1 :                                                                                                    |
| 1                       | Encrytion Key 2 :                                                                                                    |
|                         | Encrytion Key 3 :                                                                                                    |
|                         | Encrytion Key 4 :                                                                                                    |
|                         |                                                                                                    |
|                         | Back Next                                                                                                    |
|                         | Wireless Access Point                                                                                                    |
| Wireless Security Setti | ings                                                                                                    |
|                         |                                                                                                    |
|                         | Mireless security protects your wireless network from outside intruders and<br>hackers. It is recommended that you use wireless security on your network  |
|                         | Encryption : WPA pre-shared key 💌                                                                                                    |
|                         | Unicast Cipher Suite : 💿 WPA(TKIP) 💿 WPA2(AES) 💿 WPA2 Mixed                                                                                               |
|                         | Pre-Shared Key Format : Passphrase                                                                                                    |
|                         |                                                                                                    |
| 1                       | Pre-Shared Key :                                                                                                    |
|                         | Pre-Shared Key :                                                                                                    |
|                         | Pre-Shared Key :                                                                                                    |
|                         | Pre-Shared Key :                                                                                                    |
| ww.edimax.com           | Pre-Shared Key :                                                                                                    |

4. You will see a final confirmation screen, listing the settings you have selected. If everything is correct, click "Set" to continue.

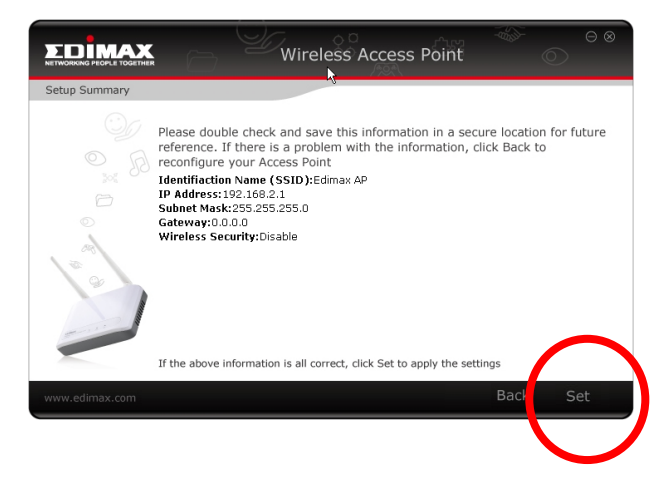

5. The device will save your settings, then reboot. Please do not disconnect or turn off the device during this process.

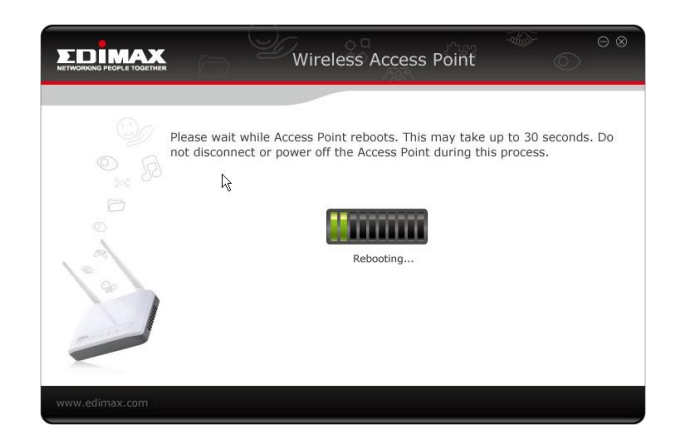

6. After the device reboots, you will see a final congratulation screen. Click "Finish" to complete the setup.

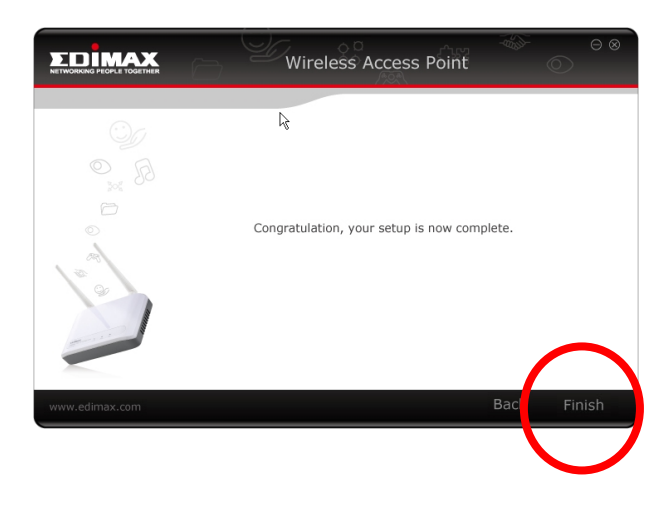

### II-4. AP Client Mode

- 1. Select AP Client Mode and click "Next".
- 2. You have the option to change the password used to access the device's browser based configuration interface. For first time setup, please simply click "Next" without changing anything.

|                       | Wireless Access Point                                                                                                    |
|-----------------------|----------------------------------------------------------------------------------------------------|
| Customize the login i | nformation                                                                                                    |
|                       | If you wish to customize the login information for your Access Point, please<br>enter the new username and password in the following columns. |
|                       | Username : admin<br>New Password :<br>Re-Enter Password :                                                                                     |
| www.edimax.com        | Back Next                                                                                                    |

3. The device will search for nearby wireless networks to connect to. If you cannot find the access point you wish to connect to, click "Scan" to refresh the list of wireless networks. Select the wireless network you wish to connect to and click "Next" to continue.

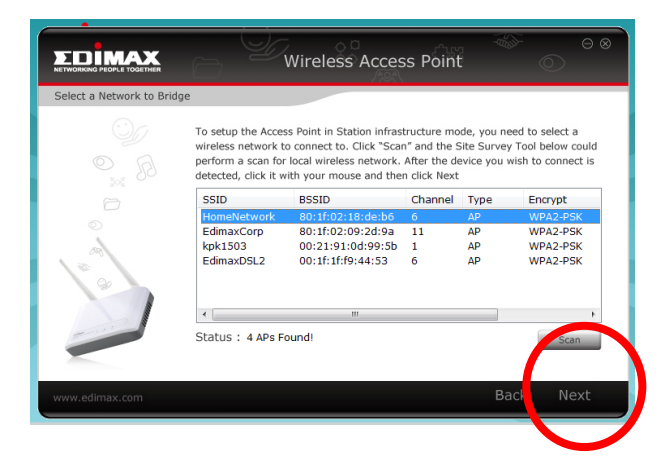

 If the wireless network you selected requires a network security key, enter it here. If you do not know the network security key then please refer to <u>IV-2. Appendix How to Find Your Network Security Key</u>. Click "Next" to continue when finished.

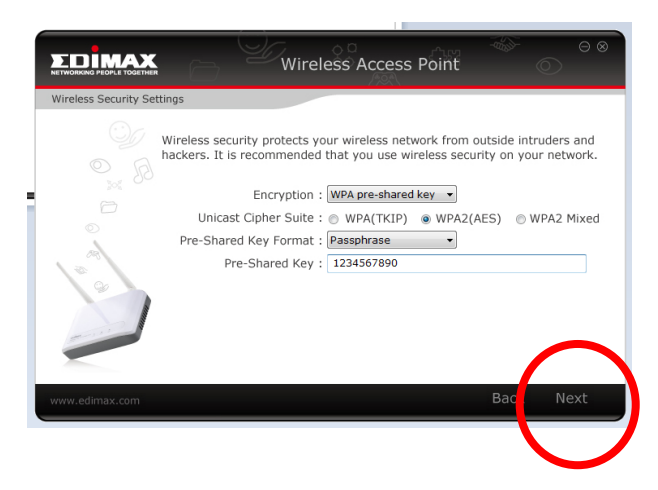

5. You will see a final confirmation screen, listing the settings you have selected. If everything is correct, click "Set" to continue.

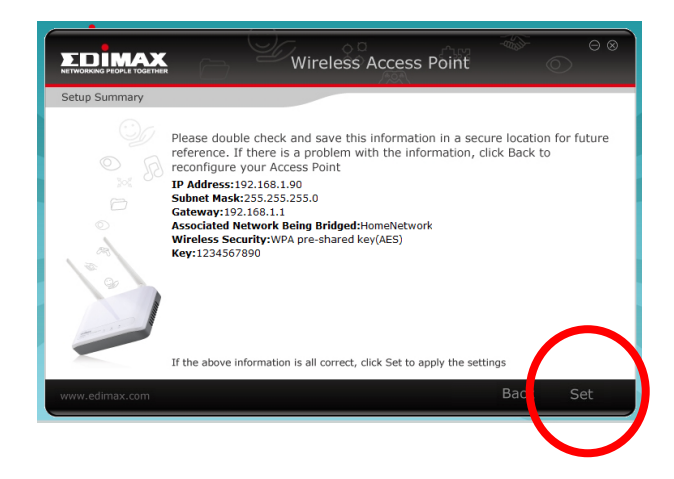

6. The device will save your settings, then reboot. Please do not disconnect or turn off the device during this process.

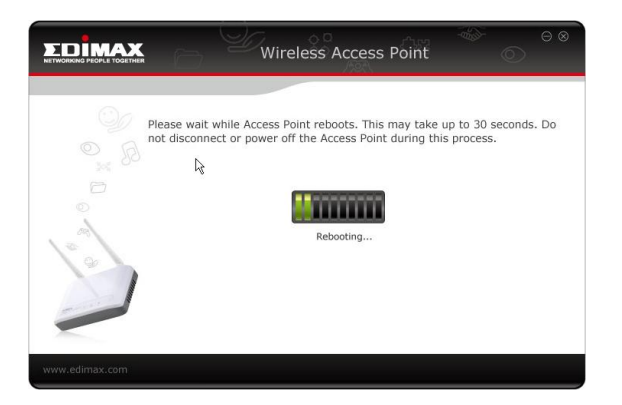

7. After the device reboots, you will see a final congratulation screen. Click "Finish" to complete the setup.

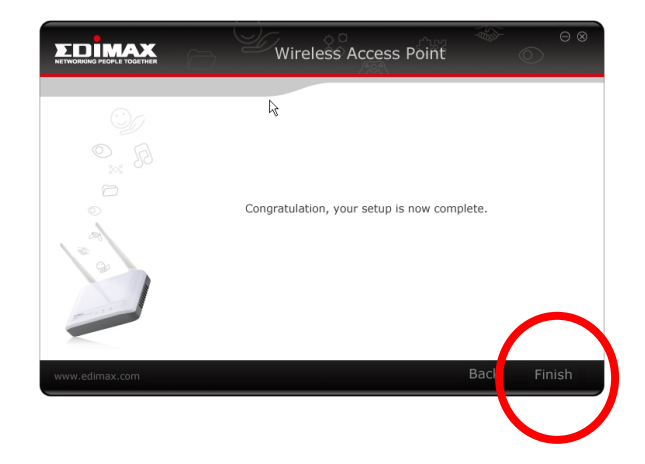

### II-5. Repeater Mode (Wi-Fi Extender)

- 1. Select Repeater Mode and click "Next".
- 2. You will be prompted to set the SSID of this device. The SSID will be the name of the device when you connect to it wirelessly. The default SSID is Edimax AP, you are option to change it to the same SSID as your current wireless network. This page also offers the option to change the password used to access the device's browser based configuration interface.

|                      | ₩ireless Access Point                                                                                                    |
|----------------------|----------------------------------------------------------------------------------------------------|
| Choose an Identifica | tion Name for your AP/Bridge                                                                                                    |
|                      | Identification Name (SSID) : Edimax AP                                                                                                    |
|                      | If you wish to customize the login information for your Access Point, please<br>enter the new username and password in the following columns. |
|                      | Set Password                                                                                                    |
| 0                    | Username : admin<br>New Password : Re-Enter Password :                                                                                        |
| www.edimax.com       | Back Next                                                                                                    |

3. The device will search for nearby wireless networks to connect to. If you cannot find the access point you wish to connect to, click "Scan" to refresh the list of wireless networks. Select the wireless network you wish to connect to, and click "Next" to continue.

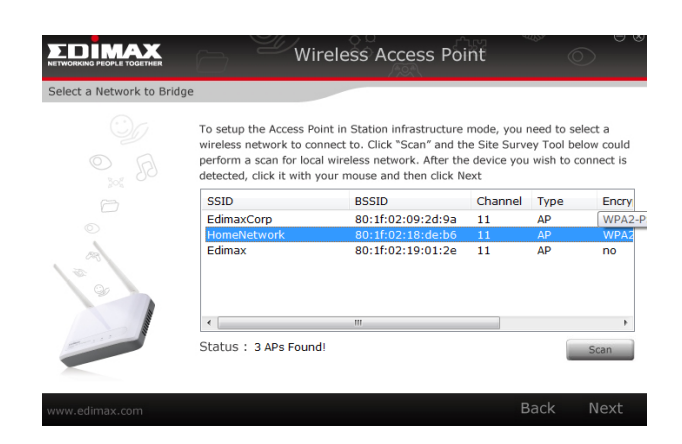

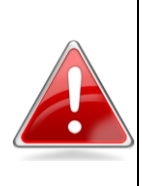

**Note**: Note the channel number used by the wireless router or access point you select. If the router or AP uses "Auto" for its channel selection, then this repeater will disconnect from the router or AP as soon as it switches channels. For best results, check the wireless settings for your router

and set the channel to a fixed number, such as 1, 6, or 11.

 If the wireless network you selected requires a network security key, enter it here. If you do not know the network security key then please refer to <u>IV-2. Appendix How to Find Your Network Security Key</u>. Click "Next" to continue when finished.

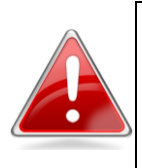

**Note**: If the network you select shows that it uses WPA-PSK/WPA2-PSK encryption, then please use WPA2 AES here. Please do not use WPA2 mixed mode.

4. You will see a final confirmation screen, listing the settings you have selected. If everything is correct, click "Set" to continue.

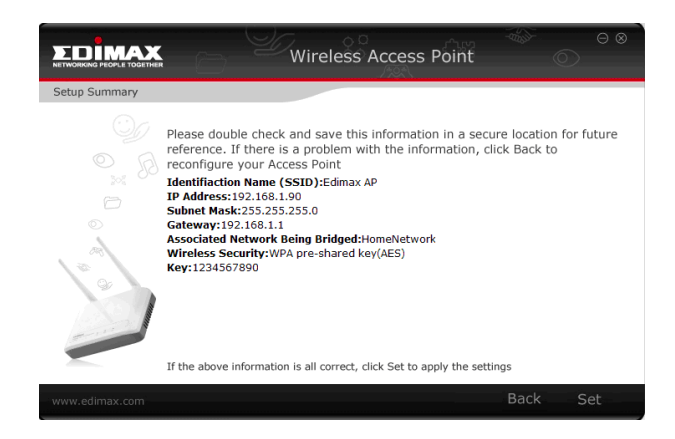

5. The device will save your settings, then reboot. Please do not disconnect or turn off the device during this process.

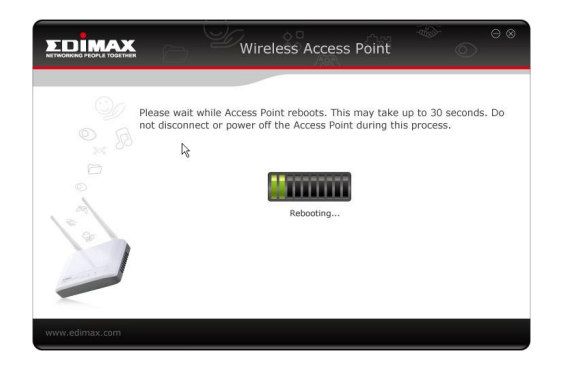

6. After the device reboots, you will see a final congratulation screen. Click "Finish" to complete the setup.

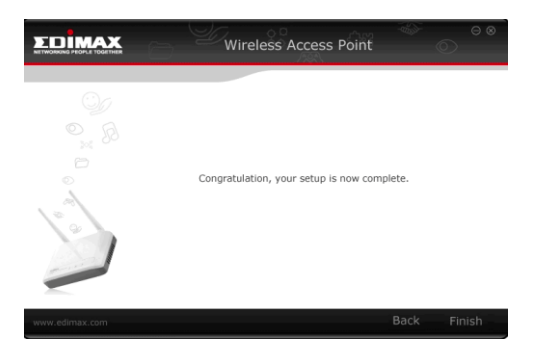

### II-6. Hardware Installation

After configuring your device, you can install it in its final location.

### **Access Point Mode**

Connect one port of the device to your router or xDSL modem. You can now connect a computer or other network device to the access point wirelessly by locating and connecting to its SSID. Or you can connect a computer/device to the access point using an Ethernet cable.

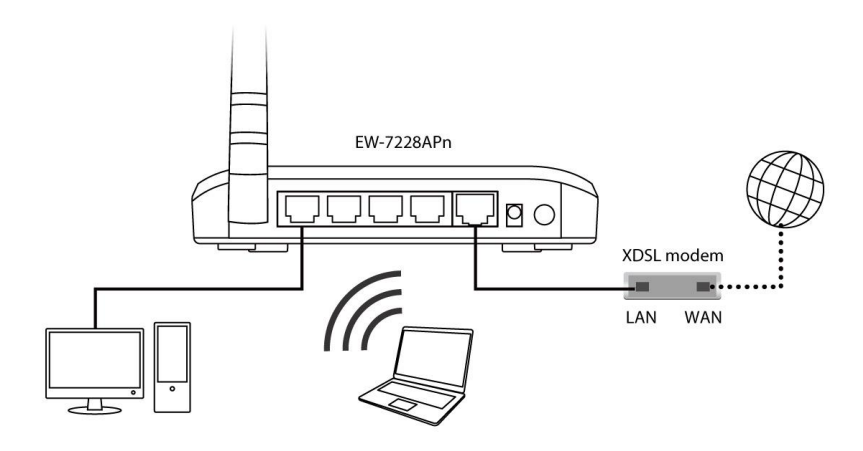

### **AP Client Mode**

Connect one port of the access point to the network device you wish to connect to the Internet wirelessly, e.g. a games console or smart TV. Your network device should now be connected to your existing wireless network.

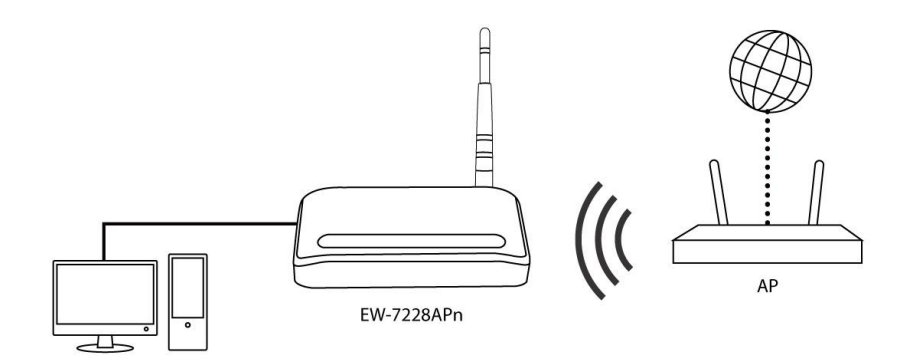

### **Repeater Mode**

Position the device in a location for optimal wireless extension; usually a central location in your house or roughly an equal distance between your router and the furthest wireless client. You can connect to the access point wirelessly by locating and connecting to its SSID.

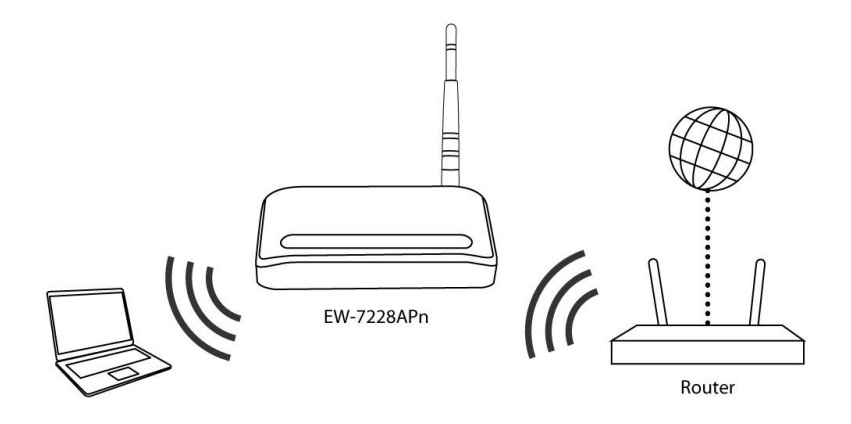

# **III. Browser Based Configuration Interface**

Once you have setup the access point in its desired operating mode as detailed in <u>II. Quick Setup</u>, you can further configure the settings of the access point anytime using the browser based configuration interface.

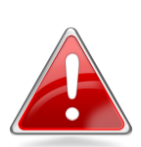

**Note**: You may need to modify the IP address of your PC or Macintosh before you can access the browser based configuration interface.

This is because the access point's default IP address 192.168.2.1 may not be in the same IP address subnet as your network. In this case, you need to modify the IP address of your PC or Macintosh to 192.168.2.10. For guidance on how to do this, please see <u>Appendix IV-1. Configuring your IP</u> <u>Address</u>.

To access the browser based configuration interface, please enter the access point's default IP address "http://192.168.2.1" into the URL bar of a web browser.

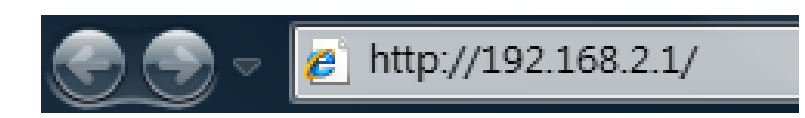

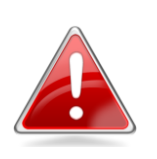

**Note**: For your reference, the access point's default IP address, username and password are all displayed on the product label on the underneath of the device, as shown below.

| Model NO:EW-7228APn       Operation is subject to the following two conditions.         Power:SV DC, 1A       (1)This device may not cause harmful interference, and (2)This device must accept any interference received, including interference that may cause undesined operation. AR46         IP:192.168.2.1       Image: Comparison of the comparison of the comparison of t |
|----------------------------------------------------------------------------------------------------|
| admin/1234<br>FCC ID: NDD9562281018                                                                                                    |
|                                                                                                    |
|                                                                                                    |

You will then be prompted to enter the device's username and password. The default username is **admin** and the default password is **1234**.

Windows:

| Connect to edia                 | nax5281c0 🛛 🛛 🛛      |
|---------------------------------|----------------------|
| R                               | GR                   |
| Default: admin/12<br>User name: | 34                   |
| Password:                       | Remember my password |
|                                 | OK Cancel            |

Mac:

| The server 192.<br>password. The s | 168.2.1:80 requires a username and<br>server says: Default: admin/1234. |
|------------------------------------|-------------------------------------------------------------------------|
| User Name:                         |                                                                         |
| Password:                          |                                                                         |
|                                    | Cancel Log In                                                           |

From here, you will see the browser based configuration interface home screen.

| 🗅 Access Point             | ×              |                                  |                                                      |            |
|----------------------------|----------------|----------------------------------|------------------------------------------------------|------------|
| ← → C 🗋 192.168            | .2.1/index.asp |                                  |                                                      | <u>ک</u> ک |
| •                          | English 🔹      |                                  |                                                      |            |
| EDIMAX                     |                |                                  |                                                      |            |
| NETWORKING PEOPLE TOGETHER |                |                                  |                                                      |            |
| Hama                       |                | Sta                              | tus and Information                                  |            |
| • nome                     |                | You can use the information to m | ponitor the Access Point's MAC address, runtime code |            |
| Basic Settings             |                | and hardware version.            |                                                      |            |
| WPS Setting                |                | Sustem                           |                                                      |            |
| Advanced Settings          |                | Uptime                           | 0day:0h:13m:22s                                      |            |
| Security                   |                | Hardware Version                 | Rev. A                                               |            |
|                            |                | Runtime Code Version             | 1.09                                                 |            |
| MAC Filtering              |                | Wireless Configuration           |                                                      |            |
| System Utility             |                | Mode                             | AP                                                   |            |
| Configuration Tool         |                | ESSID                            | Edimax AP                                            |            |
| Upgrade                    |                | Channel Number                   | 11                                                   |            |
|                            | Security       | Disable                          |                                                      |            |
| Reset                      |                | BSSID                            | 00:e0:4c:81:96:c1                                    |            |
|                            |                | Associated Clients               | 0                                                    |            |
|                            |                | LAN Configuration                |                                                      |            |
|                            |                | IP Address                       | 192.168.2.1                                          |            |
|                            |                | Subnet Mask                      | 255.255.255.0                                        |            |
|                            |                | Default Gateway                  | 0.0.0.0                                              |            |
|                            |                | MAC Address                      | 00:e0:4c:81:96:c1                                    |            |
|                            |                |                                  |                                                      |            |
|                            |                |                                  |                                                      |            |
|                            |                |                                  |                                                      |            |
|                            |                |                                  |                                                      |            |

### III-1. Home

The Home page displays 10 categories in the left panel which you can select:

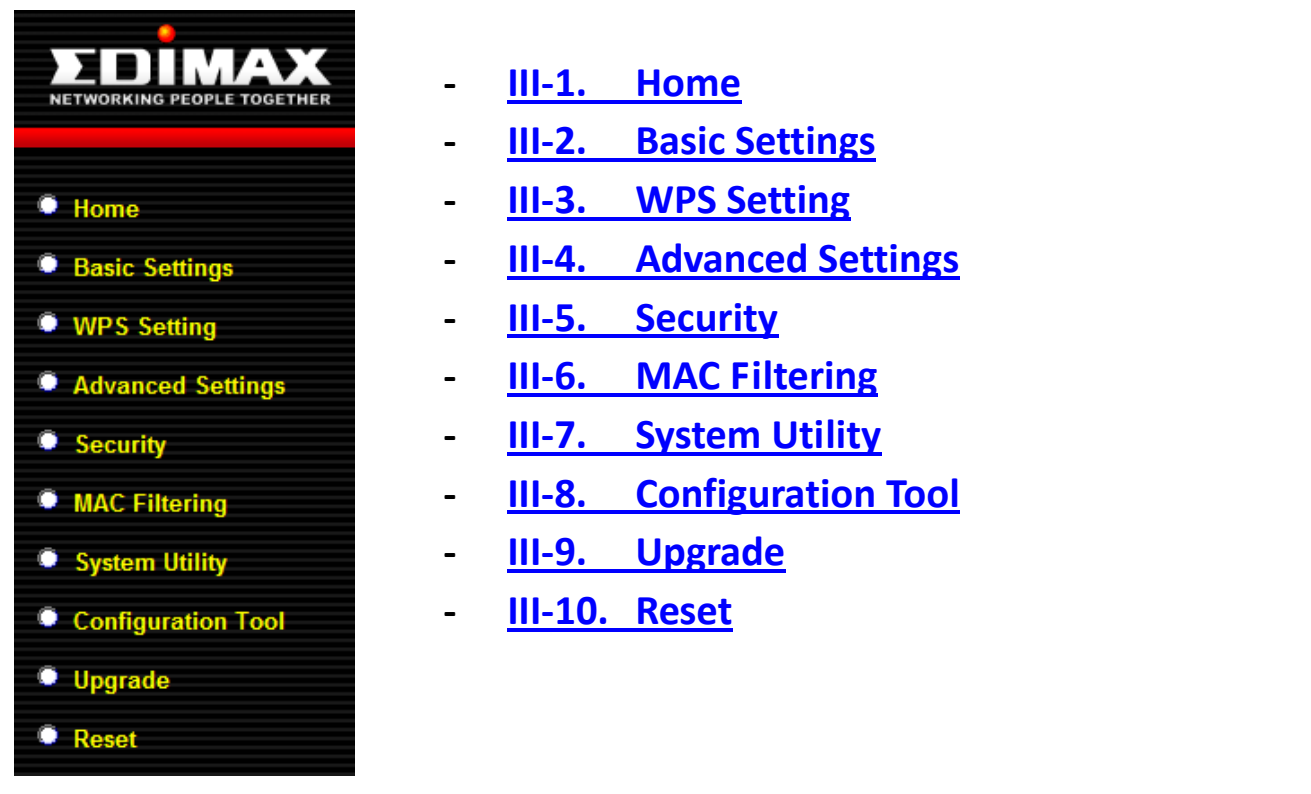

At the top of the screen towards the left side, there is a drop down menu to change the language of the browser based configuration interface.

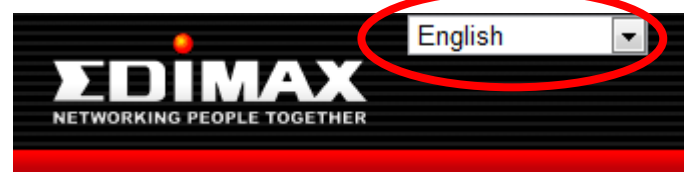

The "Status and Information" screen is displayed in the main window. This shows basic system information about the access point for reference, such as firmware version, wireless mode and SSID, and the access point's IP and MAC address.

| System                 | -                 |
|------------------------|-------------------|
| Uptime                 | 0day:0h:13m:22s   |
| Hardware Version       | Rev. A            |
| Runtime Code Version   | 1.09              |
| Nireless Configuration |                   |
| Mode                   | AP                |
| ESSID                  | Edimax AP         |
| Channel Number         | 11                |
| Security               | Disable           |
| BSSID                  | 00:e0:4c:81:96:c1 |
| Associated Clients     | 0                 |
| AN Configuration       |                   |
| IP Address             | 192.168.2.1       |
| Subnet Mask            | 255.255.255.0     |
| Default Gateway        | 0.0.0.0           |
| MAC Address            | 00:e0:4c:81:96:c1 |

| System           |                                                                                                    |
|------------------|----------------------------------------------------------------------------------------------------|
| Uptime           | Displays the total time the access point has<br>been operational since it was last powered<br>on.                                             |
| Hardware Version | Displays hardware version. This information<br>is helpful if you experience problems with<br>your access point and need technical<br>support. |
| Runtime Code     | Displays current firmware version. This                                                                                                    |
| Version          | information is useful when performing a firmware upgrade.                                                                                     |
| Wireless         |                                                                                                    |
| Configuration    |                                                                                                    |
| Mode             | Displays the current operating mode of the access point.                                                                                      |
| ESSID            | Displays current ESSID (the name used to identify the access point).                                                                          |
| Channel Number   | Displays current wireless channel number.                                                                                                    |

| Security           | Displays the current wireless security       |
|--------------------|----------------------------------------------|
|                    | Jetting.                                     |
| BSSID              | Displays the current BSSID (a unique ID of   |
|                    | the access point, which cannot be            |
|                    | modified).                                   |
| Associated Clients | Displays the number of connected wireless    |
|                    | clients.                                     |
| LAN Configuration  |                                              |
| IP Address         | Displays the IP address of the access point. |
| Subnet Mask        | Displays the subnet mask of the IP address.  |
| Default Gateway    | Displays the IP address of the default       |
|                    | gateway.                                     |
| MAC Address        | Displays the MAC address of the Access       |
|                    | Point.                                       |

### III-2. Basic Settings

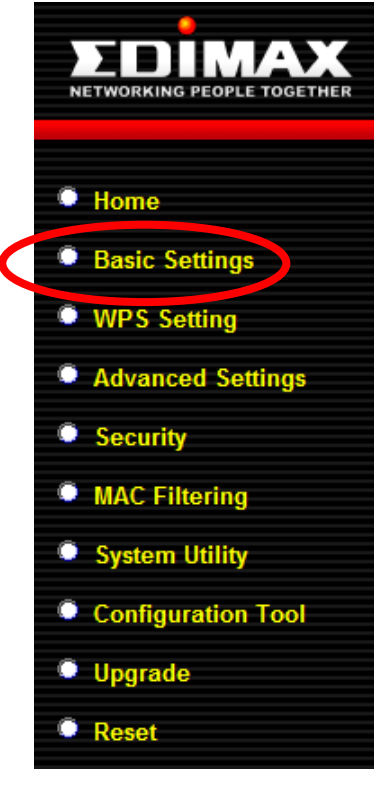

"Basic Settings" allows you to set the access point to any of several different modes and configure the settings accordingly.

Open the drop down menu labeled "Mode" and select from the 6 available modes:

| Basic Settings                                                    |                                                                                                    |  |
|-------------------------------------------------------------------|----------------------------------------------------------------------------------------------------|--|
| This page allows you to define<br>parameters are used for the wir | ESSID, and Channel for the wireless connection. These<br>eless stations to connect to the Access Point. |  |
| Mode                                                              | AP                                                                                                    |  |
| Band                                                              | AP<br>Station-Infrastructure                                                                            |  |
| MAIN ESSID                                                        | AP Bridge-Point to Point<br>AP Bridge-Point to Multi-Point                                              |  |
| Channel Number                                                    | AP Bridge-WDS                                                                                           |  |
| Associated Clients                                                | Show Active Clients                                                                                     |  |
|                                                                   |                                                                                                    |  |

The available modes are:

| AP                     | Access point mode allows wireless clients to<br>connect to this device and exchange data<br>with devices connected to the wired<br>network. |
|------------------------|----------------------------------------------------------------------------------------------------|
| Station-Infrastructure | Also known as wireless client mode. Enables<br>Ethernet-only devices such as smart TVs and                                                  |
|                        |                                                                                                    |

|                                   | game consoles to connect to a wireless network                                                                                                    |
|-----------------------------------|----------------------------------------------------------------------------------------------------|
| AP Bridge-Point to<br>Point       | Establishes a wireless connection with<br>another wireless access point using the<br>same mode, and links any wired networks<br>connected to these two wireless access<br>points together. Only one access point can<br>be connected in this mode.                                                 |
| AP Bridge-Point to<br>Multi-Point | Establishes a wireless connection with other<br>wireless access points using the same mode,<br>and links any wired networks connected to<br>these wireless access points together. Up to<br>4 access points can be connected in this<br>mode.                                                      |
| AP Bridge-WDS                     | This mode is similar to "AP Bridge to<br>Multi-Point", but the device is not in<br>bridge-dedicated mode, and will be able to<br>accept wireless clients while the device is<br>working as a wireless bridge.                                                                                      |
| Universal Repeater                | The device will act as a wireless range<br>extender that will help you to extend your<br>Wi-Fi network. The device acts as a client<br>and AP at the same time. It its client<br>function to connect to a root AP, and uses<br>its AP function to service wireless clients<br>within its coverage. |

Please follow the appropriate chapter of the user manual for your desired operating mode:

- III-2-1. AP Mode
- III-2-2. Station Infrastructure Mode
- III-2-3. AP Bridge-Point to Point Mode
- III-2-4. AP Bridge-Point to Multi-Point Mode
- III-2-5. AP Bridge-WDS
- III-2-6. Universal Repeater Mode

### III-2-1. AP Mode

In AP mode the device acts as a bridge between IEEE 802.11b/g/n wireless devices and a wired Ethernet network.

When you select AP Mode, the following appears:

| Mode               | AP                  |
|--------------------|---------------------|
| Band               | 2.4 GHz (B+G+N)     |
| MAIN ESSID         | Edimax AP           |
| Channel Number     | 9 💌                 |
| Associated Clients | Show Active Clients |

| Band       | Please select the wireless band you wish to<br>use. By selecting different band settings,<br>you'll be able to allow or deny wireless<br>clients using certain bands.                                  |
|------------|----------------------------------------------------------------------------------------------------|
|            | If you select 2.4GHz (B), 2.4GHz (N), or<br>2.4GHz (G), only wireless clients using the<br>wireless band you select (802.11b, 802.11n,<br>or 802.11g) will be able to connect to this<br>access point. |
|            | If you select 2.4GHz (B+G), then only<br>wireless clients using the 802.11b and<br>802.11g bands will be able to connect to<br>this access point.                                                      |
|            | If you want to allow 802.11b, 802.11g, and 802.11n clients to connect to this access point, select 2.4GHz (B+G+N).                                                                                     |
| MAIN ESSID | Please input the ESSID (the name used to<br>identify this wireless access point) here. You<br>can input up to 32 alphanumerical<br>characters. Please note that the ESSID is<br>case sensitive.        |
| Channel    | Please select a channel number you wish to                                                                                                    |
| Number     | use. If you know a certain channel number                                                                                                    |
|            | is being used by other wireless access points                                                                                                    |
|            | nearby, please refrain from using the same                                                                                                    |
|            | channel number                                                                                                    |
| Associated | Click the "Show Active Clients" button and a                                                                                                    |

| Clients | new window will appear, which contains<br>information about all wireless clients |
|---------|----------------------------------------------------------------------------------|
|         | the "Refresh" button in the popup window to keep the information up-to-date.     |

Click "APPLY" to save changes. The following message will appear:

| Save settings       | successfully!             |                          |                  |                 |               |               |                   |     |
|---------------------|---------------------------|--------------------------|------------------|-----------------|---------------|---------------|-------------------|-----|
| You may press CONTI | NUE button to continue co | nfiguring other settings | or press APPLY t | outton to resta | rt the system | to make the c | hanges take effec | :t. |
| CONTINUE            | APPLY                     |                          |                  |                 |               |               |                   |     |

Click "CONTINUE" to save the changes but not apply them yet. This allows you to make further changes in the browser-based management interface, before applying them all at once.

Click "APPLY" to restart the device and implement any changes. The device will restart itself.

### III-2-2. Station Infrastructure Mode

In Station-Infrastructure mode, the device acts as a wireless client and can be connected to Ethernet-only Internet devices, such as smart televisions or video game consoles. This gives these devices the capability to connect to the Internet wirelessly.

| Mode       | Station-Infrastructure |
|------------|------------------------|
| Band       | 2.4 GHz (B+G+N) 💌      |
| MAIN ESSID | Edimax AP              |
|            |                        |

| Band | Please select the wireless band you wish to<br>use. By selecting different band settings,<br>you'll be able to allow or deny access points<br>using certain bands. |
|------|----------------------------------------------------------------------------------------------------|
|      | If you select 2.4GHz (B), 2.4GHz (N), or 2.4GHz (G), only access points using the                                                                                  |
| -                                                                                                    |
|----------------------------------------------------------------------------------------------------|
| wireless band you select (802.11b, 802.11n,<br>or 802.11g) will be able to connect to this<br>device.                                 |
| If you select 2.4GHz (B+G), then only access<br>points using the 802.11b and 802.11g bands<br>will be able to connect to this device. |
| If you want to allow 802.11b, 802.11g, and                                                                                            |
| 802.11n access points to connect to this                                                                                              |
|                                                                                                    |
| Please input the ESSID (the name used to                                                                                              |
| identify the wireless device) of the access                                                                                           |
| point you want to connect to here. You can                                                                                            |
| input up to 32 alphanumerical characters.                                                                                             |
| Please note that the ESSID is case sensitive.                                                                                         |
| When you use this device to give an                                                                                                   |
| Ethernet network device wireless capability,                                                                                          |
| you have to associate it with a working                                                                                               |
| access point. Click the "Select Site Survey"                                                                                          |
| button and a "Wireless Site Survey Table"                                                                                             |
| will appear. It will list all available access                                                                                        |
| points nearby. Select one access point in the                                                                                         |
| table for this device to connect to (please                                                                                           |
| see below).                                                                                                    |
|                                                                                                    |

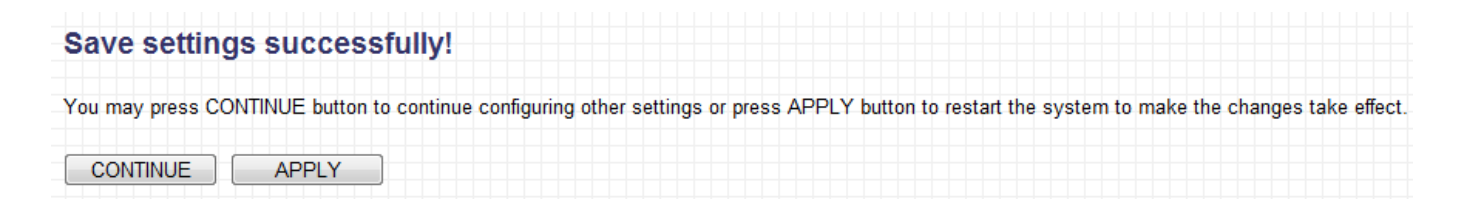

Click "CONTINUE" to save the changes but not apply them yet. This allows you to make further changes in the browser-based management interface, before applying them all at once.

Click "APPLY" to restart the device and implement any changes. The device will restart itself.

# Wireless Site Survey

Wireless Site Survey

When you click the "Select Site Survey" button, a "Wireless Site Survey Table" will pop up. It will list all available access points nearby.

| Select     | SSID           | BSSID             | Band    | Channel | Туре | Encryption       | Signa |
|------------|----------------|-------------------|---------|---------|------|------------------|-------|
| $\bigcirc$ | Ken1           | 00:1d:73:22:42:9a | (B+G+N) | 2       | AP   | WPA-PSK/WPA2-PSK | 44    |
| $\odot$    | 6478           | 00:1f:1f:c3:f8:58 | (B+G+N) | 11      | AP   | WPA2-PSK         | 44    |
| $\odot$    | 6F-6400N       | 00:1f:1f:3a:36:34 | (B+G+N) | 6       | AP   | WPA2-PSK         | 36    |
| $\odot$    | Edimax         | 00:1f:1f:59:00:11 | (B+G+N) | 6       | AP   | no               | 36    |
| $\bigcirc$ | INNOBAND4000R1 | 00:64:78:01:01:10 | (B+G+N) | 1       | AP   | WPA-PSK/WPA2-PSK | 32    |

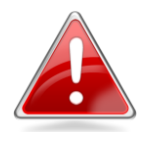

**Note**: If the SSID of the access point you wish to connect to is not listed, try clicking the "Refresh" button.

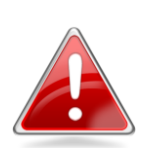

**Note**: The access point you wish to connect to may have hidden its SSID, in which case it will not be listed. You will need to manually enter the SSID in the "MAIN SSID" field of the previous page.

# III-2-3. AP Bridge-Point to Point Mode

In this mode, the access point connects to another wireless access point in the same mode, and all connected Ethernet clients of both devices will be connected together. This allows two physically isolated networks to communicate with each other.

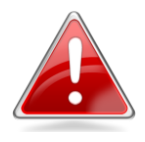

**Note**: When you set the device to this mode, it will not accept regular wireless clients any more.

| Mode           | AP Bridge-Point to Point |
|----------------|--------------------------|
| Band           | 2.4 GHz (B+G+N) 💌        |
| Channel Number | 9 🗸                      |
| MAC address 1  | 0000000000               |
| Set Security   | Set Security             |

| Band          | Please select the wireless band you wish to<br>use. By selecting different band settings,<br>you'll be able to allow or deny access points<br>using certain bands.                            |
|---------------|----------------------------------------------------------------------------------------------------|
|               | If you select 2.4GHz (B), 2.4GHz (N), or<br>2.4GHz (G), only access points using the<br>wireless band you select (802.11b, 802.11n,<br>or 802.11g) will be able to connect to this<br>device. |
|               | If you select 2.4GHz (B+G), then only access<br>points using the 802.11b and 802.11g bands<br>will be able to connect to this device.                                                         |
|               | If you want to allow 802.11b, 802.11g, and 802.11n access points to connect to this device, select 2.4GHz (B+G+N).                                                                            |
| Channel       | Please select the channel number you wish                                                                                                    |
| Number        | to use. The channel number must be same                                                                                                    |
|               | as the other wireless access point you wish                                                                                                    |
|               | to connect to.                                                                                                    |
| MAC address 1 | Please input the MAC address of the                                                                                                    |
|               | wireless access point you wish to connect                                                                                                    |
|               | to.                                                                                                    |
| Set Security  | Click this button to select an encryption                                                                                                    |
|               | mode for this wireless link. A popup window                                                                                                    |
|               | with security options will appear.                                                                                                    |

| ave settings successfully!                                                                                          |                              |
|----------------------------------------------------------------------------------------------------|------------------------------|
| u may press CONTINUE button to continue configuring other settings or press APPLY button to restart the system to m | ake the changes take effect. |
| CONTINUE                                                                                                    |                              |

Click "CONTINUE" to save the changes but not apply them yet. This allows you to make further changes in the browser-based management interface, before applying them all at once.

Click "APPLY" to restart the device and implement any changes. The device will restart itself.

# III-2-4. AP Bridge-Point to Multi-Point Mode

In this mode, this access point will connect to up to four other wireless access points also using the same mode, and all connected Ethernet clients of all access points will be connected together. This allows several physically isolated networks to communicate with each other.

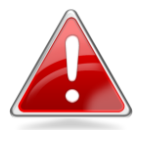

**Note**: When you set the device to this mode, it will not accept regular wireless clients any more.

| Mode           | AP Bridge-Point to Multi-Point |
|----------------|--------------------------------|
| Band           | 2.4 GHz (B+G+N)                |
| Channel Number | 9 🗸                            |
| MAC address 1  | 0000000000                     |
| MAC address 2  | 0000000000                     |
| MAC address 3  | 0000000000                     |
| MAC address 4  | 0000000000                     |
| Set Security   | Set Security                   |

| Band | Please select the wireless band you wish to<br>use. By selecting different band settings,<br>you'll be able to allow or deny access points<br>using certain bands. |
|------|----------------------------------------------------------------------------------------------------|
|      | If you select 2.4GHz (B), 2.4GHz (N), or                                                                                                    |

|                    | 2.4GHz (G), only access points using the<br>wireless band you select (802.11b, 802.11n,<br>or 802.11g) will be able to connect to this<br>device.    |
|--------------------|----------------------------------------------------------------------------------------------------|
|                    | If you select 2.4GHz (B+G), then only access<br>points using the 802.11b and 802.11g bands<br>will be able to connect to this device.                |
|                    | If you want to allow 802.11b, 802.11g, and 802.11n access points to connect to this device, select 2.4GHz (B+G+N).                                   |
| Channel<br>Number  | Please select a channel number you wish to<br>use. The channel number must be same as<br>the other wireless access points you wish to<br>connect to. |
| MAC address<br>1-4 | Please input the MAC addresses of the wireless access points you wish to connect to.                                                                 |
| Set Security       | Click this button to select an encryption<br>mode for this wireless link. A popup window<br>with security options will appear.                       |

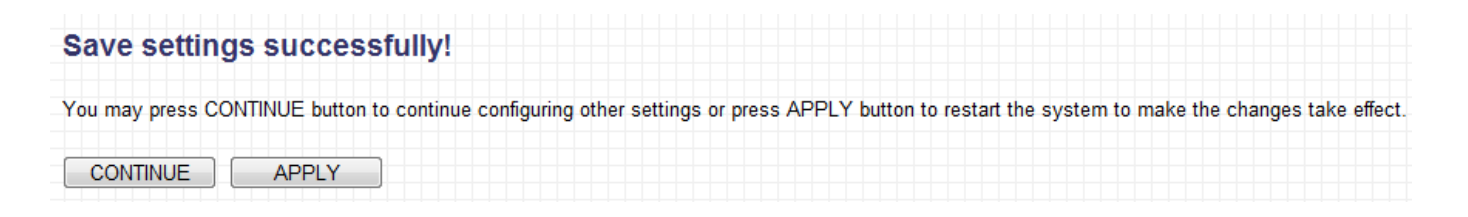

Click "CONTINUE" to save the changes but not apply them yet. This allows you to make further changes in the browser-based management interface, before applying them all at once.

Click "APPLY" to restart the device and implement any changes. The device will restart itself.

#### III-2-5. AP Bridge-WDS

In this mode, this access point will connect to up to four other wireless access

points also using the same mode, and all connected Ethernet clients of all access points will be connected together. This allows several physically isolated networks to communicate with each other.

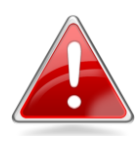

**Note**: When you set the device to this mode, it will still be able to accept regular wireless clients.

| Mode               | AP Bridge-WDS       |
|--------------------|---------------------|
| Band               | 2.4 GHz (B+G+N)     |
| MAIN ESSID         | Edimax AP           |
| Channel Number     | 9 💌                 |
| Associated Clients | Show Active Clients |
| MAC address 1      | 0000000000          |
| MAC address 2      | 0000000000          |
| MAC address 3      | 0000000000          |
| MAC address 4      | 0000000000          |
| Set Security       | Set Security        |

| Band | Please select the wireless band you wish to<br>use. By selecting different band settings,<br>you'll be able to allow or deny devices using<br>certain bands.                            |
|------|----------------------------------------------------------------------------------------------------|
|      | If you select 2.4GHz (B), 2.4GHz (N), or<br>2.4GHz (G), only devices using the wireless<br>band you select (802.11b, 802.11n, or<br>802.11g) will be able to connect to this<br>device. |
|      | If you select 2.4GHz (B+G), then only devices using the 802.11b and 802.11g bands will be able to connect to this device.                                                               |
|      | If you want to allow 802.11b, 802.11g, and 802.11n devices to connect to this device, select 2.4GHz (B+G+N).                                                                            |

| MAIN ESSID   | Please input the ESSID (the name used to<br>identify this wireless access point) here. You<br>can input up to 32 alphanumerical<br>characters. <b>Please note that the ESSID is</b><br><b>case sensitive.</b> |
|--------------|----------------------------------------------------------------------------------------------------|
| Channel      | Please select a channel number you wish to                                                                                                    |
| Number       | use. The channel number must be same as                                                                                                    |
|              | the other wireless access points you wish to                                                                                                    |
|              | connect to.                                                                                                    |
| Associated   | Click the "Show Active Clients" button and a                                                                                                    |
| Clients      | new window will appear, which contains                                                                                                    |
|              | information about all wireless clients                                                                                                    |
|              | connected to this access point. You can click                                                                                                    |
|              | the "Refresh" button in the popup window                                                                                                    |
|              | to keep the information up-to-date.                                                                                                    |
| MAC address  | Please input the MAC addresses of the                                                                                                    |
| 1-4          | wireless access point you wish to connect                                                                                                    |
|              | to.                                                                                                    |
| Set Security | Click this button to select an encryption                                                                                                    |
|              | mode for this wireless link. A popup window                                                                                                    |
|              | with security options will appear.                                                                                                    |

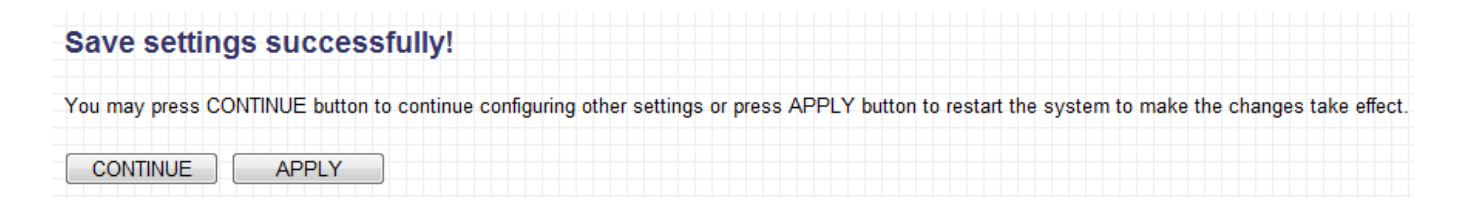

Click "CONTINUE" to save the changes but not apply them yet. This allows you to make further changes in the browser-based management interface, before applying them all at once.

Click "APPLY" to restart the device and implement any changes. The device will restart itself.

#### III-2-6. Universal Repeater Mode

In this mode, this device acts as a wireless extender, performing both the functions of a client and an access point. It can extend the Wi-Fi coverage of an access point and eliminate dead spots.

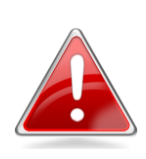

**Note**: In repeater mode, this device will demodulate the received signal, check the noise level, then modulate and amplify the signal again. The output power of this mode is the same as that of WDS and normal AP mode.

| Band      | Please select the wireless band you wish to<br>use. By selecting different band settings,<br>you'll be able to allow or deny devices using<br>certain bands.                                    |
|-----------|----------------------------------------------------------------------------------------------------|
|           | If you select 2.4GHz (B), 2.4GHz (N), or<br>2.4GHz (G), only devices using the wireless<br>band you select (802.11b, 802.11n, or<br>802.11g) will be able to connect to this<br>device.         |
|           | If you select 2.4GHz (B+G), then only devices using the 802.11b and 802.11g bands will be able to connect to this device.                                                                       |
|           | If you want to allow 802.11b, 802.11g, and 802.11n devices to connect to this device, select 2.4GHz (B+G+N).                                                                                    |
| MAIN SSID | Please input the ESSID (the name used to<br>identify this wireless access point) here. You<br>can input up to 32 alphanumerical<br>characters. Please note that the ESSID is<br>case sensitive. |

| Channel<br>Number     | Please select a channel number you wish to<br>use. The channel number must be same as<br>the other wireless access points you wish to<br>connect to.                                                                                                    |
|-----------------------|----------------------------------------------------------------------------------------------------|
| Associated<br>Clients | Click the "Show Active Clients" button and a<br>new window will appear, which contains<br>information about all wireless clients<br>connected to this access point. You can click<br>the "Refresh" button in the popup window<br>to keep the information up-to-date. |
| Root AP SSID          | In Universal Repeater mode, this device will<br>act as a station and connect to a root AP.<br>Enter the SSID of the root AP here, or click<br>the "Select Site Survey" button to choose a<br>root AP.                                                                |
| Select Site<br>Survey | Click the "Select Site Survey" button, and a<br>"Wireless Site Survey Table" will pop up. It<br>will list all available access points nearby.<br>Select one access point in the table for this<br>device to connect to (please see below).                           |

#### Wireless Site Survey

When you click the "Select Site Survey" button, a "Wireless Site Survey Table" will pop up. It will list all available access points nearby.

| Wireless Site Survey                                                                                                    |                |                   |         |         |      |                  |        |
|----------------------------------------------------------------------------------------------------|----------------|-------------------|---------|---------|------|------------------|--------|
| This page provides tool to scan the wireless network. If any Access Point or IBSS is found, you could choose to connect it manually when client mode is enabled. |                |                   |         |         |      |                  |        |
| Select                                                                                                    | SSID           | BSSID             | Band    | Channel | Туре | Encryption       | Signal |
| $\odot$                                                                                                    | Ken1           | 00:1d:73:22:42:9a | (B+G+N) | 2       | AP   | WPA-PSK/WPA2-PSK | 44     |
| $\odot$                                                                                                    | 6478           | 00:1f:1f:c3:f8:58 | (B+G+N) | 11      | AP   | WPA2-PSK         | 44     |
| $\odot$                                                                                                    | 6F-6400N       | 00:1f:1f:3a:36:34 | (B+G+N) | 6       | AP   | WPA2-PSK         | 36     |
| $\odot$                                                                                                    | Edimax         | 00:1f:1f:59:00:11 | (B+G+N) | 6       | AP   | no               | 36     |
| $\odot$                                                                                                    | INNOBAND4000R1 | 00:64:78:01:01:10 | (B+G+N) | 1       | AP   | WPA-PSK/WPA2-PSK | 32     |
| Refresh Done Close                                                                                                    |                |                   |         |         |      |                  |        |

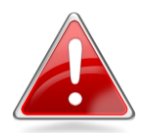

**Note**: If the SSID of the access point you wish to connect to is not listed, try clicking the "Refresh" button.

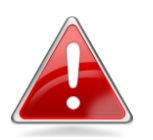

**Note**: The access point you wish to connect to may have hidden its SSID, in which case it will not be listed. You will need to manually enter the SSID in

#### III-3. WPS Setting

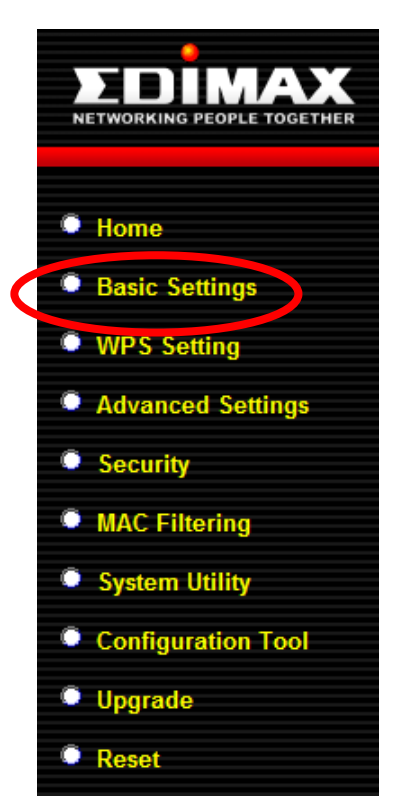

Wi-Fi Protected Setup (WPS) is a simple and convenient way to build a connection between the travel router and wireless network clients. This function eliminates the need to select an encryption mode and enter an encryption passphrase each time you want to set up a connection. You can build a connection simply by pressing a button on both the travel router and the wireless client.

This router supports two types of WPS: **Push-Button Configuration (PBC)** and **PIN code**.

To use **PBC** you will need to activate WPS by pushing the Reset/WPS button, or by clicking "Start PBC" in the "WPS" screen; and to activate WPS in the wireless client by pushing a WPS button.

To use **PIN code**, you will need to enter the PIN code of the wireless client you wish to connect to, and then activate WPS in the wireless client.

| WPS(Wi-F                                                                         | Fi Protected Setup) Settings                                                                |
|----------------------------------------------------------------------------------|---------------------------------------------------------------------------------------------|
| his page allows you to change<br>elp your wireless client automa<br>I Enable WPS | the setting for WPS(Wi-Fi Protected Setup).WPS can<br>atically connect to the Access Point. |
| Wi-Fi Protected Setup Info                                                       | rmation                                                                                     |
| WPS Status                                                                       | Configured                                                                                  |
| Self PinCode                                                                     | 24206747                                                                                    |
| SSID                                                                             | Edimax AP                                                                                   |
| Authentication Mode                                                              | Disable                                                                                     |
| Passphrase Key                                                                   |                                                                                             |
| Device Configure                                                                 |                                                                                             |
| Config Mode                                                                      | Registrar 💌                                                                                 |
| Configure via Push Button                                                        | Start PBC                                                                                   |
| Configure via Client PinCode                                                     | Start PIN                                                                                   |
|                                                                                  |                                                                                             |

| Enable WPS       | Check this box to enable or disable WPS.      |  |  |
|------------------|-----------------------------------------------|--|--|
| Wi-Fi Protected  |                                               |  |  |
| Setup            |                                               |  |  |
| Information      |                                               |  |  |
| WPS Status       | Displays WPS status. If data encryption       |  |  |
|                  | settings for this access point have never     |  |  |
|                  | been set, "unConfigured" will be shown        |  |  |
|                  | here. If data encryption settings have been   |  |  |
|                  | set, "Configured" will be shown here.         |  |  |
| Self PIN Code    | This is the WPS PIN code of this access       |  |  |
|                  | point. This code is used when you need to     |  |  |
|                  | build a wireless connection by WPS with       |  |  |
|                  | other WPS-enabled wireless devices.           |  |  |
| SSID             | Displays the SSID (ESSID) of this access      |  |  |
|                  | point.                                        |  |  |
| Authentication   | The wireless security authentication mode     |  |  |
| Mode             | of this access point will be shown here. If   |  |  |
|                  | you don't enable the security functions of    |  |  |
|                  | the access point before WPS is activated,     |  |  |
|                  | the access point will automatically set the   |  |  |
|                  | security to WPA (AES) and generate a          |  |  |
|                  | passphrase key for WPS connection.            |  |  |
| Passphrase Key   | Shows the WPA passphrase here, though all     |  |  |
|                  | characters will be replaced by asterisks for  |  |  |
|                  | security reasons. If encryption is not set on |  |  |
|                  | this access point, this field will be blank.  |  |  |
| Device           |                                               |  |  |
| Configuration    |                                               |  |  |
| Config Mode      | There are "Registrar" and "Enrollee" modes    |  |  |
| _                | for the WPS connection. When "Registrar"      |  |  |
|                  | is enabled, the wireless clients will follow  |  |  |
|                  | the access point's wireless settings for WPS  |  |  |
|                  | connections. When "Enrollee" mode is          |  |  |
|                  | enabled, the access point will follow the     |  |  |
|                  | wireless settings of wireless client for WPS  |  |  |
|                  | connections.                                  |  |  |
| Configure via    | Click "Start PBC" to start Push-Button style  |  |  |
| Push Button      | WPS setup. This access point will wait for    |  |  |
|                  | WPS requests from wireless clients for 2      |  |  |
|                  | minutes. The "WLAN" LED on the access         |  |  |
|                  | point will stay on for 2 minutes while this   |  |  |
|                  | access point waits for incoming WPS           |  |  |
|                  | requests.                                     |  |  |
| Input Client PIN | Please input the PIN code of the wireless     |  |  |

| Code | client you wish to connect, and click the   |
|------|---------------------------------------------|
|      | "Start PIN" button. The "WLAN" LED on the   |
|      | access point will stay on while this access |
|      | point waits for incoming WPS requests.      |

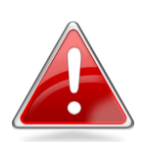

**Note**: When using PBC-type WPS setup, you must press the hardware or software WPS button on the wireless client within 120 seconds. If you do not do so in time, you will need to activate WPS on the access point again.

#### III-4. Advanced Setting

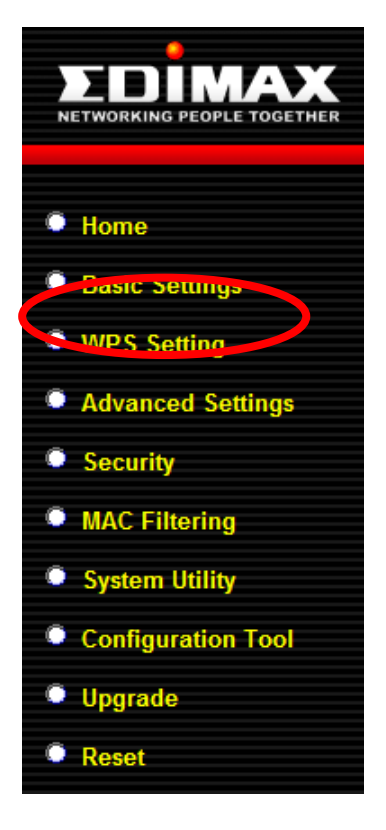

In "Advanced Setting" you can configure the advanced features of the access point. Please do not modify these settings unless you know what effect the changes will have on your access point; advanced settings are for experienced users only.

**Note**: Changing these settings can adversely affect the performance of your access point.

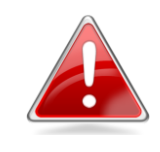

### Advanced Settings

These settings are only for more technically advanced users who have a sufficient knowledge about wireless LAN. These settings should not be changed unless you know what effect the changes will have on your Broadband router.

| Fragment Threshold | 2346             | (256-2346)           |  |
|--------------------|------------------|----------------------|--|
| RTS Threshold      | 2347             | (0-2347)             |  |
| Beacon Interval    | 100              | (20- 1024 ms)        |  |
| DTIM Period        | 3                | (1-10)               |  |
| Data Rate          | Auto 💌           |                      |  |
| N Data Rate        | Auto 💌           |                      |  |
| Transmit Rate      |                  |                      |  |
| Channel Width      | Auto 20/40       | MHZ 🔘 20 MHZ         |  |
| Preamble Type      | Short Pream      | nble 🔘 Long Preamble |  |
| Broadcast ESSID    | Enable O Disable |                      |  |
| WMM                | © Enable         |                      |  |
| CTS Protect        |                  |                      |  |
| TX Power           | 100 % 💌          |                      |  |

| Fragment        | Set the Fragment threshold of the wireless    |
|-----------------|-----------------------------------------------|
| Threshold       | radio. Please do not modify the default       |
|                 | value if you don't know what this does, the   |
|                 | default value is 2346                         |
| RTS Threshold   | Set the RTS threshold of the wireless radio.  |
|                 | Please do not modify the default value if     |
|                 | you don't know what this does, the default    |
|                 | value is 2347                                 |
| Beacon Interval | Set the beacon interval of the wireless       |
|                 | radio. Please do not modify the default       |
|                 | value if you don't know what this does, the   |
|                 | default value is 100                          |
| DTIM Period     | Set the DTIM period of wireless radio.        |
|                 | Please do not modify default value if you     |
|                 | don't know what it is, the default value is 3 |
| Data Rate       | Set the wireless data transfer rate. Since    |
|                 | most wireless devices will negotiate with     |
|                 | each other and pick a proper data transfer    |
|                 | rate automatically, it's not necessary to     |
|                 | change this value unless you know what        |
|                 | will happen after modification.               |

| N Data Rate     | Set the data rate of 802.11n clients,         |  |  |
|-----------------|-----------------------------------------------|--|--|
|                 | available options are MCS 0 to MCS 7. It's    |  |  |
|                 | safe to set this option to "Auto" and it's no |  |  |
|                 | necessary to change this value unless you     |  |  |
|                 | know what will happen after modification.     |  |  |
| Channel Width   | Select wireless channel width (bandwidth      |  |  |
|                 | used by wireless signals from the travel      |  |  |
|                 | router). It's suggested you select "Auto      |  |  |
|                 | 20/40MHz". Do not change to "20 MHz"          |  |  |
|                 | unless you know what effect that will have.   |  |  |
| Preamble Type   | Set the wireless radio preamble type. Please  |  |  |
|                 | do not modify the default value if you        |  |  |
|                 | don't know what this does, the default        |  |  |
|                 | value is "Short Preamble".                    |  |  |
| Broadcast ESSID | Decide if the device will broadcast its own   |  |  |
|                 | ESSID. You can hide the ESSID of your access  |  |  |
|                 | point (set the option to "Disable"), so only  |  |  |
|                 | people who know the ESSID of your access      |  |  |
|                 | point can connect to it.                      |  |  |
| CTS Protect     | Enabling this setting will reduce the chance  |  |  |
|                 | of radio signal collisions between 802.11b    |  |  |
|                 | and 802.11g wireless access points. It's      |  |  |
|                 | recommended to set this option to "Auto".     |  |  |
| TX Power        | You can set the output power of the           |  |  |
|                 | wireless radio. Unless you're using the       |  |  |
|                 | access point in a very large space, you may   |  |  |
|                 | not require 100% output power. This will      |  |  |
|                 | enhance security (malicious/unknown           |  |  |
|                 | users in distant areas will not be able to    |  |  |
|                 | reach your access point).                     |  |  |
| WMM             | WMM (Wi-Fi Multimedia) technology can         |  |  |
|                 | improve the performance of certain            |  |  |
|                 | network applications, such as audio/video     |  |  |
|                 | streaming, network telephony (VoIP), and      |  |  |
|                 | others. When you enable WMM, the access       |  |  |
|                 | point will define the priority of different   |  |  |
|                 | kinds of data, to give higher priority to     |  |  |
|                 | applications which require instant            |  |  |
|                 | responses. This improves the performance      |  |  |
|                 | ot such network applications.                 |  |  |

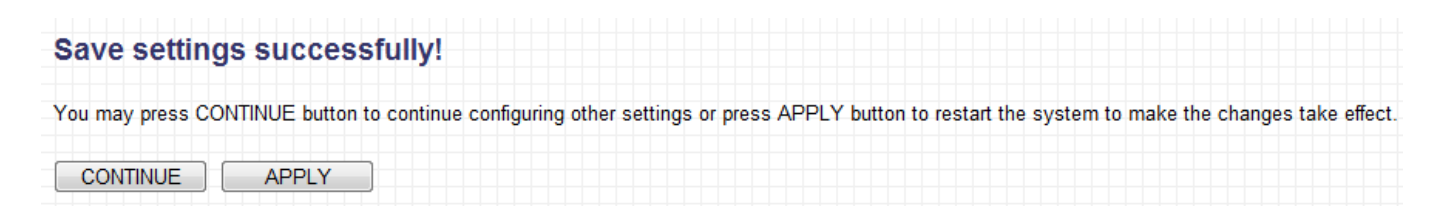

Click "CONTINUE" to save the changes but not apply them yet. This allows you to make further changes in the browser-based management interface, before applying them all at once.

Click "APPLY" to restart the device and implement any changes. The device will restart itself.

# III-5. Security

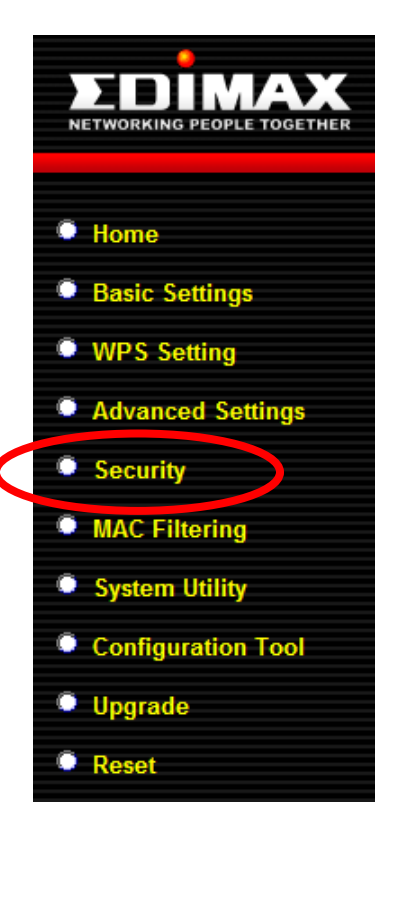

The access point provides a variety of wireless security options (wireless data encryption). When data is encrypted, information transmitted wirelessly cannot be read by anyone who does not know the encryption key.

**Note**: It is very important to set up wireless security. Without security enabled, hackers or intruders may gain access to your local network and cause damage to your computers and servers.

**Note:** There are several things you can do to improve wireless security.

- Use complicated, hard-to-guess phrases as your security password. Use a random combination of letters, numbers and symbols.
- **2.** Use WPA whenever possible. It's more secure than WEP.
- 3. Change your security password regularly.

Open the drop down menu labeled encryption and select the type of encryption you would like to use.

|                                                                                                    | Security                                           |  |  |
|----------------------------------------------------------------------------------------------------|----------------------------------------------------|--|--|
| This page allows you setup the wireless security. Turn on WEP or WPA by using<br>Encryption Keys could prevent any unauthorized access to your wireless network. |                                                    |  |  |
| Encryption                                                                                                    | Disable 💌                                          |  |  |
| Enable 802.1x Authentica                                                                                                    | Disable<br>WEP<br>WPA pre-shared key<br>WPA RADIUS |  |  |

#### III-5-1. Disable

When you select "Disable", wireless encryption for the network is disabled. This means anyone who knows the device's SSID can connect to it, and is not recommended.

| Enable 802.1x  | Check this box to enable 802.1x user |
|----------------|--------------------------------------|
| Authentication | authentication. See III-5-2. 802.1x  |
|                | Authentication.                      |

Click "APPLY" to save changes. The following message will appear:

| Save settings successfully!                                                   |                               |                                        |
|-------------------------------------------------------------------------------|-------------------------------|----------------------------------------|
| You may press CONTINUE button to continue configuring other settings or press | APPLY button to restart the s | ystem to make the changes take effect. |
| CONTINUE                                                                      |                               |                                        |

Click "CONTINUE" to save the changes but not apply them yet. This allows you to make further changes in the browser-based management interface, before applying them all at once.

Click "APPLY" to restart the device and implement any changes. The device will restart itself.

#### III-5-2. Enable 802.1x Authentication

If you select "Disable" or "WEP" as your encryption type, you can enable 802.1x authentication based on a RADIUS user authentication server. Check the "Enable 802.1x Authentication" box to activate it.

| Enable 802.1x Authentic    | ation        |
|----------------------------|--------------|
| RADIUS Server IP Address : |              |
| RADIUS Server Port :       | 1812         |
| RADIUS Server Password :   |              |
|                            | APPLY Cancel |

| Enable 802.1x  | Enable or disable the use of 802.1x user     |
|----------------|----------------------------------------------|
| Authentication | authentication.                              |
| RADIUS Server  | Enter the IP address of the RADIUS           |
| IP Address     | authentication server here.                  |
| RADIUS Server  | Enter the port number of the RADIUS          |
| Port           | authentication server here. Default value is |
|                | 1812.                                        |
| RADIUS Server  | Enter the password of the RADIUS             |
| Password       | authentication server here.                  |

| Save settings successfully!                                                  |                   |                    |                 |                      |
|------------------------------------------------------------------------------|-------------------|--------------------|-----------------|----------------------|
| You may press CONTINUE button to continue configuring other settings or pres | ss APPLY button t | to restart the sys | tem to make the | changes take effect. |
| CONTINUE APPLY                                                               |                   |                    |                 |                      |

Click "CONTINUE" to save the changes but not apply them yet. This allows you to make further changes in the browser-based management interface, before applying them all at once.

Click "APPLY" to restart the device and implement any changes. The device will restart itself.

#### III-5-3. WEP

WEP (Wired Equivalent Privacy) is a simple encryption type. For a higher level of security, please consider using WPA encryption if possible.

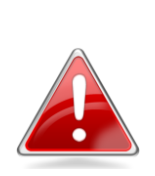

Note: Most wireless devices support WPA encryption, though some legacy wireless devices only support WEP encryption. WEP only supports up to 54Mbps transmission data rate.

| Encryption            | WEP                 |
|-----------------------|---------------------|
| Key Length            | 64-bit 💌            |
| Key Format            | Hex (10 characters) |
| Default Tx Key        | Key 1 💌             |
| Encryption Key 1      | ****                |
| Encryption Key 2      | ****                |
| Encryption Key 3      | ****                |
| Encryption Key 4      | ****                |
| Enable 802.1x Authent | ication             |

| Key Length               | There are two types of WEP key length:<br>64-bit and 128-bit. Using "128-bit" is safer<br>than "64-bit", but will reduce some data<br>transfer performance.                                                                                                    |
|--------------------------|----------------------------------------------------------------------------------------------------|
| Key Format               | There are two types of key format: ASCII<br>and Hex. When you select a key format, the<br>number of characters of the key will be<br>displayed. For example, if you select a<br>"64-bit" key length, and "Hex" as the key<br>format, you'll see the message "Hex (10<br>characters)" to the right, which means the<br>length of the WEP key is 10 characters.                                                                                                    |
| Default Tx Key           | You can set up to four sets of WEP keys, and<br>you can decide which key is used the<br>default. If you don't know which one you<br>should use, select "Key 1".                                                                                                    |
| Encryption Key<br>1 to 4 | Input WEP key characters here, the number<br>of characters must be the same as the<br>number displayed in the "Key Format" field.<br>If you select the "ASCII" key format, you can<br>use any alphanumerical characters (0-9, a-z,<br>and A-Z). If you select "Hex" as the key<br>format, you can use the characters 0-9, a-f,<br>and A-F. You must enter at least one<br>encryption key here, and if you entered<br>multiple WEP keys, they should not be same<br>as each other. |

| Enable 802.1x  | Check this box to enable 802.1x user       |
|----------------|--------------------------------------------|
| Authentication | authentication. See III-5-2. Enable 802.1x |
|                | Authentication.                            |

| Save setting     | js successf      | ully!              |                  |               |            |               |            |            |             |             |
|------------------|------------------|--------------------|------------------|---------------|------------|---------------|------------|------------|-------------|-------------|
| You may press CO | NTINUE button to | continue configuri | ng other setting | s or press AP | PLY button | to restart th | e system t | o make the | e changes t | ake effect. |
| CONTINUE         | APPLY            |                    |                  |               |            |               |            |            |             |             |

Click "CONTINUE" to save the changes but not apply them yet. This allows you to make further changes in the browser-based management interface, before applying them all at once.

Click "APPLY" to restart the device and implement any changes. The device will restart itself.

#### III-5-4. WPA Pre-Shared Key

WPA pre-shared key is the recommended and most secure encryption type.

|   | Encryption               | WPA pre-shared key 💌                 |
|---|--------------------------|--------------------------------------|
|   | WPA Unicast Cipher Suite | ● WPA(TKIP) ○ WPA2(AES) ○ WPA2 Mixed |
| ſ |                          |                                      |
|   | Pre-shared Key Format    | Passphrase                           |

| WPA Unicast              | Available options are: WPA (TKIP), WPA2                                                                                                    |  |  |
|--------------------------|----------------------------------------------------------------------------------------------------|--|--|
| Cipher Suite             | (AES), and WPA2 Mixed. AES is safer than                                                                                                    |  |  |
|                          | TKIP, but not all wireless client support it.                                                                                                    |  |  |
|                          | Please make sure your wireless client                                                                                                    |  |  |
|                          | supports the cipher you selected.                                                                                                    |  |  |
|                          | We recommend WPA2(AES). If your                                                                                                    |  |  |
|                          | wireless device does not support AES, then                                                                                                    |  |  |
|                          | wireless device does not support AES, then                                                                                                    |  |  |
|                          | wireless device does not support AES, then select WPA2 Mixed.                                                                                                    |  |  |
| Pre-shared Key           | wireless device does not support AES, then<br>select WPA2 Mixed.<br>Please select the format of the pre-shared                                                                                            |  |  |
| Pre-shared Key<br>Format | wireless device does not support AES, then<br>select WPA2 Mixed.<br>Please select the format of the pre-shared<br>key here, available options are "Passphrase"                                            |  |  |
| Pre-shared Key<br>Format | wireless device does not support AES, then<br>select WPA2 Mixed.<br>Please select the format of the pre-shared<br>key here, available options are "Passphrase"<br>(8 to 63 alphanumerical characters) and |  |  |

| Root AP Security | Please enter the key according to the key |
|------------------|-------------------------------------------|
| Кеу              | format you selected above. For security   |
|                  | reasons, it's best to use a complex,      |
|                  | hard-to-guess key.                        |

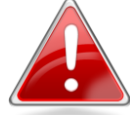

**Note**: TKIP only supports up to 54Mbps transmission data rate.

Click "APPLY" to save changes. The following message will appear:

| Save settings     | successfully!                                                                                                    |
|-------------------|----------------------------------------------------------------------------------------------------|
| You may press CON | FINUE button to continue configuring other settings or press APPLY button to restart the system to make the changes take effect. |
| CONTINUE          | APPLY                                                                                                    |

Click "CONTINUE" to save the changes but not apply them yet. This allows you to make further changes in the browser-based management interface, before applying them all at once.

Click "APPLY" to restart the device and implement any changes. The device will restart itself.

# III-5-5. WPA Radius

WPA RADIUS is a combination of WPA encryption and RADIUS user authentication. If you have a RADIUS authentication server, you can check the identity of every wireless client by using a user database.

| Encryption               | WPA RADIUS                           |
|--------------------------|--------------------------------------|
| WPA Unicast Cipher Suite | ◉ WPA(TKIP) ◎ WPA2(AES) ◎ WPA2 Mixed |
| RADIUS Server IP address |                                      |
| RADIUS Server Port       | 1812                                 |
| RADIUS Server Password   |                                      |

| WPA Unicast   | Available options are: WPA (TKIP), WPA2      |
|---------------|----------------------------------------------|
| Cipher Suite  | (AES), and WPA2 Mixed. AES is safer than     |
|               | TKIP, but not every wireless client supports |
|               | it. Please make sure your wireless client    |
|               | supports the cipher you selected.            |
| RADIUS Server | Enter the IP address of the RADIUS           |
|               |                                              |

| IP address    | authentication server here.                  |
|---------------|----------------------------------------------|
| RADIUS Server | Enter the port number of the RADIUS          |
| Port          | authentication server here. Default value is |
|               | 1812.                                        |
| RADIUS Server | Enter the password of the RADIUS             |
| Password      | authentication server here.                  |

| Save settings successfu            | Illy!                           |                      |                       |                  |                          |
|------------------------------------|---------------------------------|----------------------|-----------------------|------------------|--------------------------|
| You may press CONTINUE button to c | ontinue configuring other setti | ngs or press APPLY b | outton to restart the | e system to make | the changes take effect. |
| CONTINUE                           |                                 |                      |                       |                  |                          |

Click "CONTINUE" to save the changes but not apply them yet. This allows you to make further changes in the browser-based management interface, before applying them all at once.

Click "APPLY" to restart the device and implement any changes. The device will restart itself.

### III-6. MAC Filtering

The MAC filtering feature allows you to define a list of wireless devices permitted to connect to this access point. Devices are identified by their unique MAC address. When devices not on the list of MAC addresses attempt to connect to this access point, they will be denied.

| NO.      | MAC Addres              |            | Commen | t   | Select |
|----------|-------------------------|------------|--------|-----|--------|
|          | Delete Selected         | Delete All | Reset  |     | ć      |
| Enable V | Vireless Access Control |            |        |     | ر<br>ک |
| ew       | MAC Address:            | Com        | ment:  | Add | Clear  |

#### 1. MAC Address Filtering Table

This table displays MAC addresses which have been added to the list of

permitted devices.

| Select          | Check this box to select MAC address(es) for deletion. |
|-----------------|--------------------------------------------------------|
| Delete Selected | Click this button to delete selected MAC address(es).  |
| Delete All      | Delete all MAC addresses in the table.                 |
| Reset           | Uncheck all selected MAC address entries.              |

2. Add new entries to the MAC Filtering Table here.

| Enable Wireless | Check this box to enable MAC address         |
|-----------------|----------------------------------------------|
| Access Control  | filtering. If unchecked, no MAC restrictions |
|                 | will be enforced, and any wireless client    |
|                 | with proper encryption settings will be able |
|                 | to connect to this wireless access point.    |
| MAC address     | Input a MAC address allowed using this       |
|                 | wireless access point here. Do not add any   |
|                 | colons (:) or hyphens (-) only enter 0 to 9  |
|                 | and a to f here, such as "112233445566" or   |
|                 | "aabbccddeeff".                              |
| Comment         | You can input an optional comment unique     |
|                 | to this MAC address for reference, e.g.      |
|                 | "ROOM 2A Computer". You can enter up to      |
|                 | 16 alphanumerical characters.                |
| Add             | After entering the MAC address and           |
|                 | (optional) comment, click this button to add |
|                 | the MAC address entry to the list.           |
| Clear           | Remove all characters in the "MAC address"   |
|                 | and "Comments" fields.                       |

Click "APPLY" to save changes. The following message will appear:

| ave settings successfully!                                                                                                    |     |
|----------------------------------------------------------------------------------------------------|-----|
| a may press CONTINUE button to continue configuring other settings or press APPLY button to restart the system to make the changes take effect | :t. |
| CONTINUE APPLY                                                                                                    |     |

Click "CONTINUE" to save the changes but not apply them yet. This allows you to make further changes in the browser-based management interface, before applying them all at once.

Click "APPLY" to restart the device and implement any changes. The device will restart itself.

# III-7. System Utility

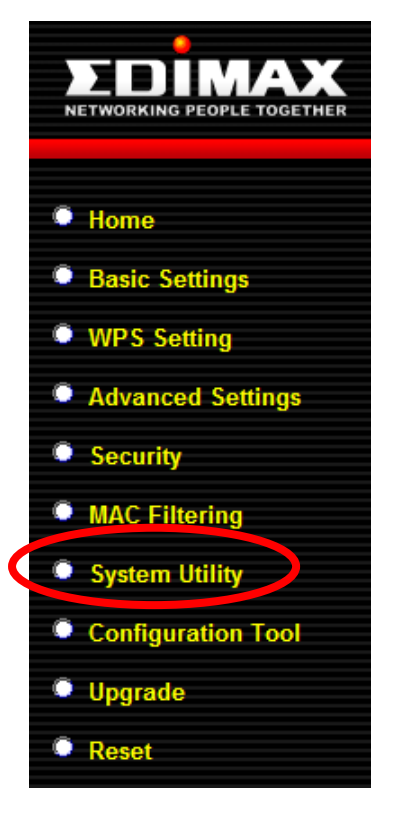

In "System Utility" you can configure basic system and administrative parameters.

On the main screen on the right there are 3 categories you can configure, **Password Settings, Management IP and DHCP Server.** 

#### III-7-1. Password Settings

You can change the password used to login to the browser-based configuration interface here. It is advised to do so for security purposes.

| Password Settings |  |
|-------------------|--|
| Current Password  |  |
| New Password      |  |
| Re-Enter Password |  |

| Current      | Enter your current password. The default    |
|--------------|---------------------------------------------|
| Password     | password is <b>1234</b> .                   |
| New Password | Enter your desired new password here. You   |
|              | can use any combination of letters, numbers |
|              | and symbols up to 20 characters.            |
| Re-Enter     | Confirm your new password.                  |
| Password     |                                             |

Click "APPLY" to save changes. The following message will appear:

| Save settings successfully!                                                                |                                                          |
|--------------------------------------------------------------------------------------------|----------------------------------------------------------|
| You may press CONTINUE button to continue configuring other settings or press APPLY button | n to restart the system to make the changes take effect. |
| CONTINUE APPLY                                                                             |                                                          |

Click "CONTINUE" to save the changes but not apply them yet. This allows you

to make further changes in the browser-based management interface, before applying them all at once.

Click "APPLY" to restart the device and implement any changes. The device will restart itself.

# III-7-2. Management IP

You can modify the IP address of the access point, enabling it to become a part of your local area network. To do so, input the IP address, subnet mask and gateway address into the corresponding fields.

| IP Address         | Specify an IP address here. This IP address<br>will be assigned to your access point, and<br>will replace the default IP address<br>192.168.2.1. |
|--------------------|----------------------------------------------------------------------------------------------------|
| Subnet Mask        | Input the subnet mask of the new IP address.                                                                                                    |
| Gateway<br>Address | Input the network's gateway IP address.                                                                                                    |
| DHCP Server        | Select "Enabled" if you wish to use the DHCP function of the access point, as detailed below.                                                    |

Typically, your ISP will provide you with such information as IP address, subnet mask and gateway address.

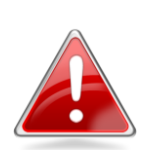

**Note**: Please write down and remember the new IP address you assigned to the access point. If you forget this IP address you may not be able to connect to the browser-based configuration interface in the future.

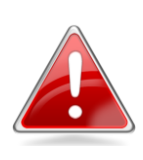

**Note**: To reset the IP address back to its default value of 192.168.2.1, press and hold the **WPS/Reset** button on the access point for 10 seconds. Be aware that doing so restores **all** settings and passwords back to factory defaults.

Click "APPLY" to save changes. The following message will appear:

| Save settings successfully!                                                                                            |                              |
|----------------------------------------------------------------------------------------------------|------------------------------|
| You may press CONTINUE button to continue configuring other settings or press APPLY button to restart the system to ma | ike the changes take effect. |
| CONTINUE                                                                                                    |                              |

Click "CONTINUE" to save the changes but not apply them yet. This allows you to make further changes in the browser-based management interface, before applying them all at once.

Click "APPLY" to restart the device and implement any changes. The device will restart itself.

# III-7-3. DHCP Server

The access point can be configured to act as a DHCP server for your network. By default DHCP is disabled.

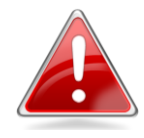

**Note**: This option will be unavailable unless you enable this function by selecting "Enabled" from the drop down menu labeled "DHCP Server", under the heading "Management IP" as detailed above

Enter the appropriate information as shown below.

| DHCP Server           |               |
|-----------------------|---------------|
| Default Gateway IP    | 0.0.0.0       |
| Domain Name Server IP | 0.0.0.0       |
| Start IP :            | 192.168.2.100 |
| End IP                | 192.168.2.200 |
| Domain Name           |               |
| Lease Time            | Forever -     |

| Default Gateway | Specify the IP address of the default        |
|-----------------|----------------------------------------------|
| IP              | gateway of your network here.                |
| Domain Name     | Input the IP address of the domain name      |
| Server IP       | server (DNS).                                |
| Start IP        | Input the start address of the IP range.     |
| End IP          | Input the end address of the IP range.       |
| Domain Name     | Input the domain name for your network       |
|                 | (optional).                                  |
| Lease Time      | Choose a lease time (the duration that       |
|                 | every computer can keep a specific IP        |
|                 | address) of every IP address assigned by the |
|                 | access point.                                |

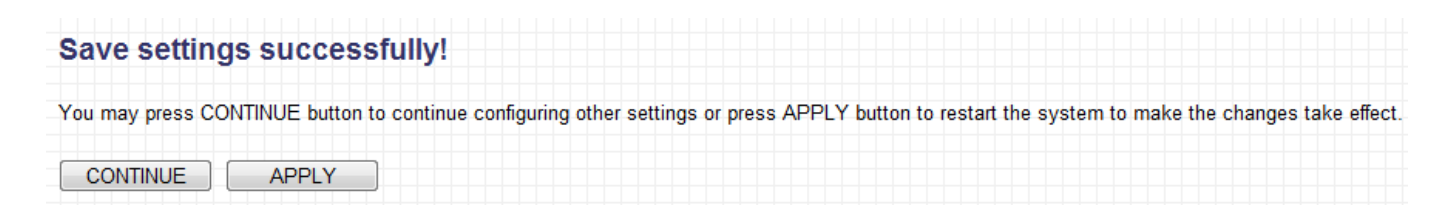

Click "CONTINUE" to save the changes but not apply them yet. This allows you to make further changes in the browser-based management interface, before applying them all at once.

Click "APPLY" to restart the device and implement any changes. The device will restart itself.

# III-8. Configuration Tool

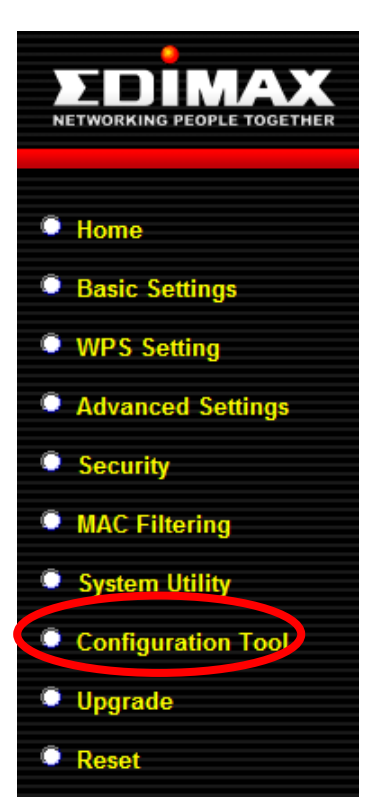

The access point's configuration tool enables you to back up the current settings, restore the settings to a previously backed up version or reset the access point back to its original factory settings.

|                                                                                                    | Configuration Tool                                                                                                    |
|----------------------------------------------------------------------------------------------------|----------------------------------------------------------------------------------------------------|
| Jse the "Backup" tool to save th<br>'config.bin". You can then use t<br>Access Point. Alternatively, you | he Access Point's current configurations to a file named<br>he "Restore" tool to restore the saved configuration to the<br>a can use the "Restore to Factory Default" tool to force the |
| Access Point to perform Syster                                                                           | n Reset and restore the original factory settings.                                                                                                    |
| Access Point to perform Syster<br>Backup Settings :                                                      | Save                                                                                                    |
| Access Point to perform Syster<br>Backup Settings :<br>Restore Settings                                  | n Reset and restore the original factory settings.          Save         選擇檔案       Upload                                                                                              |

| Backup Settings         | Click "Save" to save the current settings on  |
|-------------------------|-----------------------------------------------|
|                         | your computer as a .bin file. The default     |
|                         | filename is config.bin.                       |
| <b>Restore Settings</b> | Click the browse button to locate a           |
|                         | previously saved configuration file and then  |
|                         | click "Upload" to upload the file and replace |
|                         | your current settings.                        |
| Restore to              | Click "Reset" to restore settings to the      |
| Factory Defaults        | factory default. A pop-up window will         |
|                         | appear and ask you to confirm and enter       |
|                         | your log in details. Enter your username and  |
|                         | password and click "Ok". See below for        |
|                         | more information.                             |

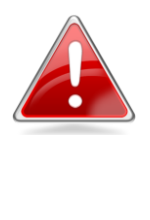

**Note**: Restoring settings to the factory default will restore **all** settings, configurations and passwords back to the factory default.

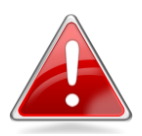

**Note**: You can also reset the device to the factory default by pressing and holding the

**Reset/WPS** button for 10 seconds, until the Power LED ( $^{\textcircled{O}}$ ) goes out. The **Reset/WPS** button is located on the front panel of the device.

#### III-9. Upgrade

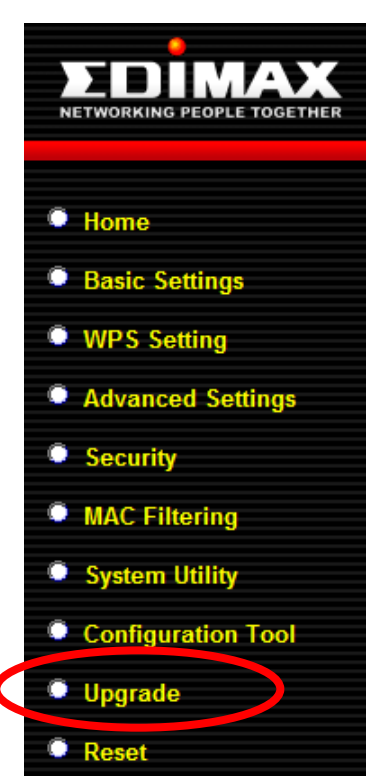

The access point's upgrade feature allows you to update the system firmware to a more recent version. You can download the latest firmware from the Edimax website.

Selecting "Upgrade" from the menu on the left side will bring you to the following screen.

**Note**: Do not turn off or disconnect the access point during a firmware upgrade, as this could damage the device.

**Note**: It is recommended that you use a wired Ethernet connection to upload the firmware file.

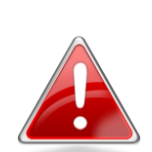

| WEB Upgrade                                                                                                    |
|----------------------------------------------------------------------------------------------------|
| This tool allows you to upgrade the Access Point's system firmware. It is recommended that upgrading the firmware from wired stations.<br>Enter the path and name of the upgrade file and then click the APPLY button below. You will be prompted to confirm the upgrade. |
| 選擇檔案                                                                                                    |
| Apply Cancel                                                                                                    |

Click on the browse button to open a window and locate the downloaded firmware file. Confirm your selection and click "APPLY". A firmware upgrade may take several minutes. The following message will appear:

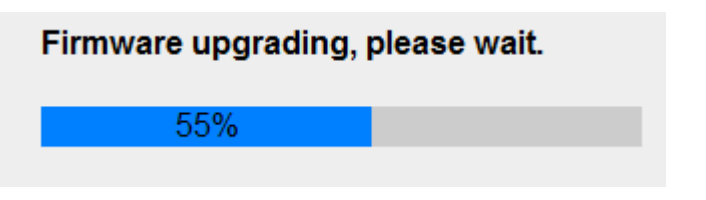

Please wait for the upgrade to complete. When it is complete, you will see the following message.

| Upgrade Accomplished.                                                                                                    |
|----------------------------------------------------------------------------------------------------|
| You should be able to reconnect to the router by refreshing the web page now. If not, please restart the router by reconnecting the power line manually. |

Refresh your browser to return to the "Status and Information" homepage of the browser based configuration device.

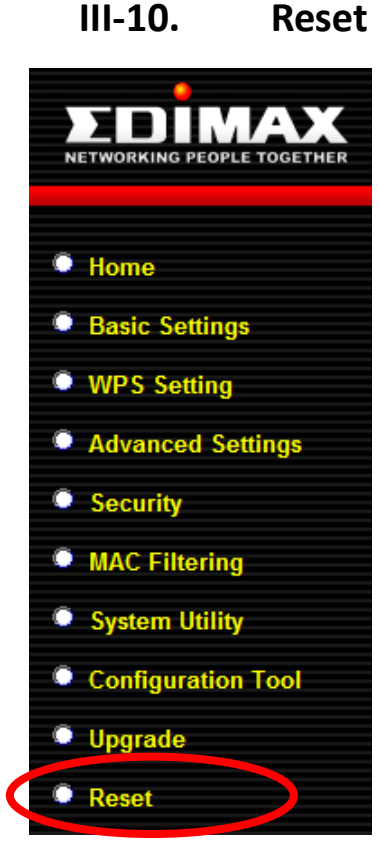

If the access point malfunctions or is not responding, then it is recommended that you reset the device. This feature is useful if the location of the access point is not convenient.

**Note**: If the access point is still not responding after a reset, then switch off the device by disconnecting the power supply and wait for 10 seconds before reconnecting the power.

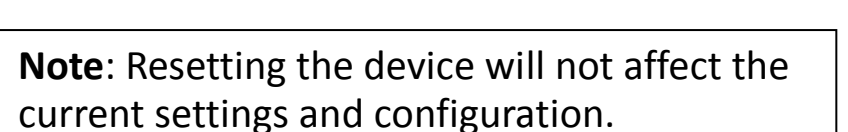

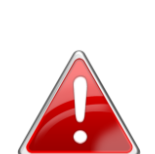

To reset the access point, click "Reset" in the menu on the left side of the browser based configuration

interface and the following screen will be displayed.

| Reset                                                                                                    |
|----------------------------------------------------------------------------------------------------|
| In the event that the system stops responding correctly or stops functioning, you can<br>perform a Reset. Your settings will not be changed. To perform the reset, click on the<br>APPLY button below. You will be asked to confirm your decision. The Reset will be<br>complete when the LED Power light stops blinking. |
| Apply Cancel                                                                                                    |

Please click "Apply" to reset the device. A pop up window will ask you to confirm, as shown below.

| Windows: |                                                 |
|----------|-------------------------------------------------|
|          | The page at 192.168.2.1 says:                   |
|          | Do you really want to reset the Access Point ?? |
|          | OK Cancel                                       |
| Mac:     |                                                 |
|          |                                                 |
|          | The page at 192.168.2.1 says:                   |
|          | Do you really want to reset the Access Point ?? |
|          | Cancel                                          |

Click "OK" to continue, or "Cancel" to abort. You will see a warning that it may take a while for the access point to reset.

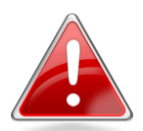

**Note**: Do not turn off the Access point during the reset process.

#### Windows:

Mac:

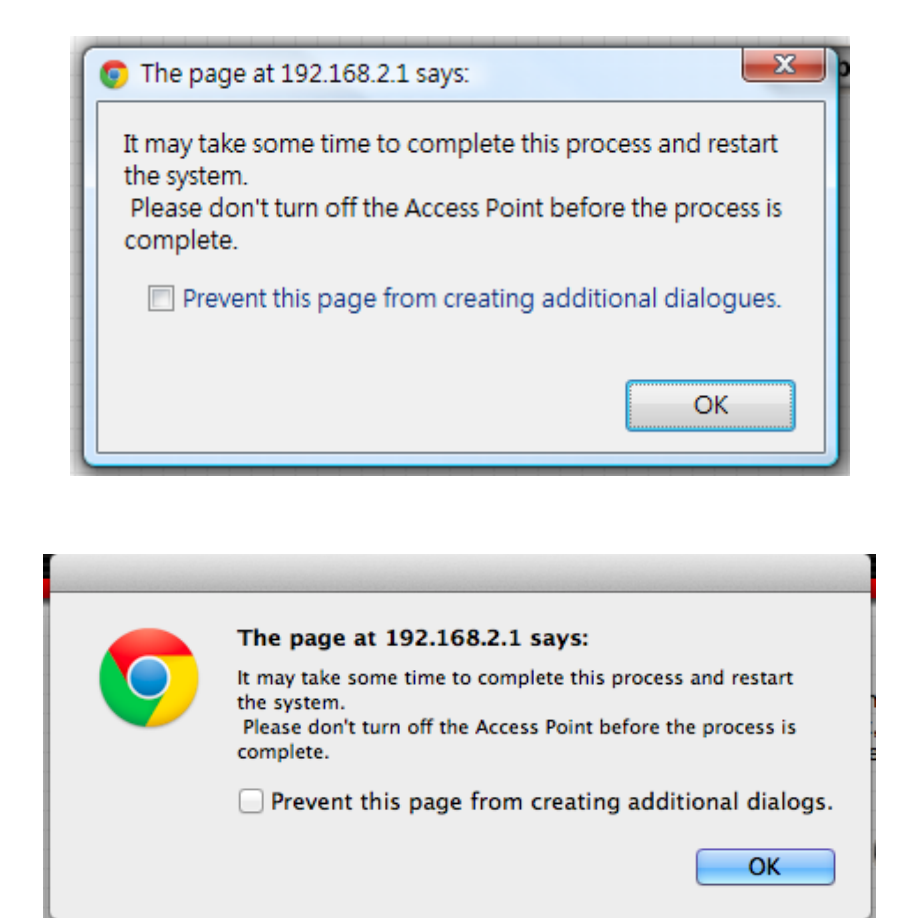

Please click "OK" to start the reset process. You will see the following screen while the system resets, the timer will count down from 30 seconds.

| System Restarting! Pleas | se wait for a while ! |
|--------------------------|-----------------------|
| OK(27)                   |                       |

When the timer reaches zero and the reset is complete, please click "OK". You will return to the "Reset" page of the browser based configuration interface.

# IV. APPENDIX

# IV-1. Configuring your IP address

Before you use this access point, you may need to **modify the IP address of your PC or Macintosh**. The procedure for doing so varies across different operating systems; please follow the appropriate guide:

- IV-1-1. Windows XP
- IV-1-2. Windows Vista
- IV-1-3. Windows 7
- IV-1-4. Mac OS

This is since the access point's default IP address 192.168.2.1 may not be in the same IP address subnet of your network; meaning you are unable to access the browser based configuration interface. In order to access the browser based configuration interface, your computer's IP must be **192.168.2.x** where **x** is a number in the range 1-254, meaning the access point's default IP address is in the same IP address subnet of your network. So if it isn't already, then you need to **modify the IP address of your computer to 192.168.2.10.** 

After you access the browser based configuration interface, you can change the IP address of the access point as shown in <u>III-7-2</u>. <u>Management IP</u>, to one that is within the same IP address subnet of your network; meaning you will not have to modify the IP address of your computer again in future when you wish to access the browser based configuration interface.

# IV-1-1. Windows XP

 Click the "Start" button, located in the lower-left corner of your computer, and then click "Control Panel". Double-click the "Network and Internet Connections" icon, followed by "Network Connections" and then double-click "Local Area Connection".

The "Local Area Connection Status" window will appear, click "Properties".

| 🗕 Local Area Connection Properties 🛛 🔹 💽                                                                                                    |
|----------------------------------------------------------------------------------------------------|
| General Authentication Advanced                                                                                                    |
| Connect using:                                                                                                    |
| AMD PCNET Family PCI Ethernet Ad                                                                                                    |
| This connection uses the following items:                                                                                                    |
| Client for Microsoft Networks                                                                                                    |
| File and Printer Sharing for Microsoft Networks                                                                                                    |
| Trainternet Protocol (TCP/IP)                                                                                                    |
| Install Uninstall Properties                                                                                                    |
|                                                                                                    |
| Transmission Control Protocol/Internet Protocol. The default<br>wide area network protocol that provides communication<br>across diverse interconnected networks. |
| Show icon in notification area when connected<br>Notify me when this connection has limited or no connectivity                                                    |
| OK Cancel                                                                                                    |

2. Select "Use the following IP address", and input the following values:

IP address: 192.168.2.10 Subnet Mask: 255.255.255.0

Click 'OK' when finished.

| Internet Protocol Version 4 (TCP/IPv4)                                                                                                    | Properties ? X |  |
|----------------------------------------------------------------------------------------------------|----------------|--|
| General                                                                                                    |                |  |
| You can get IP settings assigned automatically if your network supports this capability. Otherwise, you need to ask your network administrator for the appropriate IP settings. |                |  |
| Obtain an IP address automatically                                                                                                    |                |  |
| <ul> <li>Use the following IP address:</li> <li>IP address:</li> </ul>                                                                                                    | 192.168.2.10   |  |
| Subnet mask:                                                                                                    | 255.255.255.0  |  |
| Default gateway:                                                                                                    |                |  |
| Obtain DNS server address automatically                                                                                                    |                |  |
| Ouse the following DNS server add                                                                                                    | dresses:       |  |
| Preferred DNS server:                                                                                                    |                |  |
| Alternate DNS server:                                                                                                    | · · ·          |  |
| Validate settings upon exit                                                                                                    | Advanced       |  |
|                                                                                                    | OK Cancel      |  |

#### IV-1-2. Windows Vista

1. Click the "Start" button, located in the lower-left corner of your computer, and then click "Control Panel". Click "View Network Status and Tasks" and then click "Manage Network Connections". Right-click "Local Area Network", and select "Properties". The "Local Area Connection Properties" window will appear, select "Internet Protocol Version 4 (TCP / IPv4)", and click "Properties".

| Intel(R) PRO/1                                                                                                    | 000 MT Network Connection                                                                                                    |                                     |
|----------------------------------------------------------------------------------------------------|----------------------------------------------------------------------------------------------------|-------------------------------------|
|                                                                                                    |                                                                                                    | Configure                           |
| This connection uses                                                                                                    | the following items:                                                                                                    |                                     |
| ☑       ⊖ QoS Packet         ☑       ⊖ File and Print         ☑       → Internet Prot         ☑       → Internet Prot         ☑       → Unik-Layer T                                                                                                    | Scheduler<br>ter Sharing for Microsoft Netw<br>ocol Version 6 (TCP/IPv6)<br>ocol Version 4 (TCP/IPv4)<br>opology Discovery Mapper I/                                            | orks<br>O Driver                    |
| Image: Constant state state | Scheduler<br>ter Sharing for Microsoft Netw<br>ocol Version 6 (TCP/IPv6)<br>ocol Version 4 (TCP/IPv4)<br>opology Discovery Mapper I/<br>opology Discovery Responde<br>Uninstall | orks<br>O Driver<br>r<br>Properties |
| <ul> <li>☑ ⊕ GoS Packet</li> <li>☑ ⊕ File and Prin</li> <li>☑ ← Internet Prot</li> <li>☑ ← Unik-Layer T</li> <li>☑ ← Link-Layer T</li> <li>Install</li> </ul>                                                                                                    | Scheduler<br>ter Sharing for Microsoft Netw<br>ocol Version & (TCP/IPv6)<br>ocol Version 4 (TCP/IPv4)<br>opology Discovery Mapper I/<br>opology Discovery Responde              | orks<br>O Driver<br>r<br>Properties |

2. Select "Use the following IP address", and input the following values:

IP address: 192.168.2.10 Subnet Mask: 255.255.255.0

Click 'OK' when finished.

| General                                                                  |                                                     |                                  |                          |                            |         |
|--------------------------------------------------------------------------|-----------------------------------------------------|----------------------------------|--------------------------|----------------------------|---------|
| You can get IP settir<br>this capability. Other<br>for the appropriate I | ngs assigned aut<br>rwise, you need<br>IP settings. | omatically if y<br>to ask your n | our networ<br>etwork adr | rk supports<br>ninistrator | 5       |
| 🕕 Obtain an IP at                                                        | ldress automatic                                    | ally                             |                          |                            |         |
| Ose the following                                                        | ng IP address: –                                    |                                  |                          |                            |         |
| IP address:                                                              |                                                     | 192 . 168                        | 3.2.1                    | 10                         |         |
| Subnet mask:                                                             |                                                     | 255 . 255                        | 5.255.                   | 0                          |         |
| Default gateway                                                          | •••••                                               |                                  | • • • • • •              |                            | • • • • |
| Obtain DNS ser                                                           | ver address aut                                     | omatically                       |                          |                            |         |
| O Use the followin                                                       | ng DNS server a                                     | ddresses:                        |                          |                            |         |
| Preferred DNS ser                                                        | rver:                                               |                                  |                          |                            |         |
| Alternate DNS ser                                                        | ver:                                                | •                                | · ·                      |                            |         |
| 🔲 Validate settin                                                        | gs upon exit                                        |                                  | A                        | dvanced                    |         |
|                                                                          |                                                     |                                  |                          |                            |         |

#### IV-1-3. Windows 7

1. Click the "Start" button, located in the lower-left corner of your computer, and then click "Control Panel".

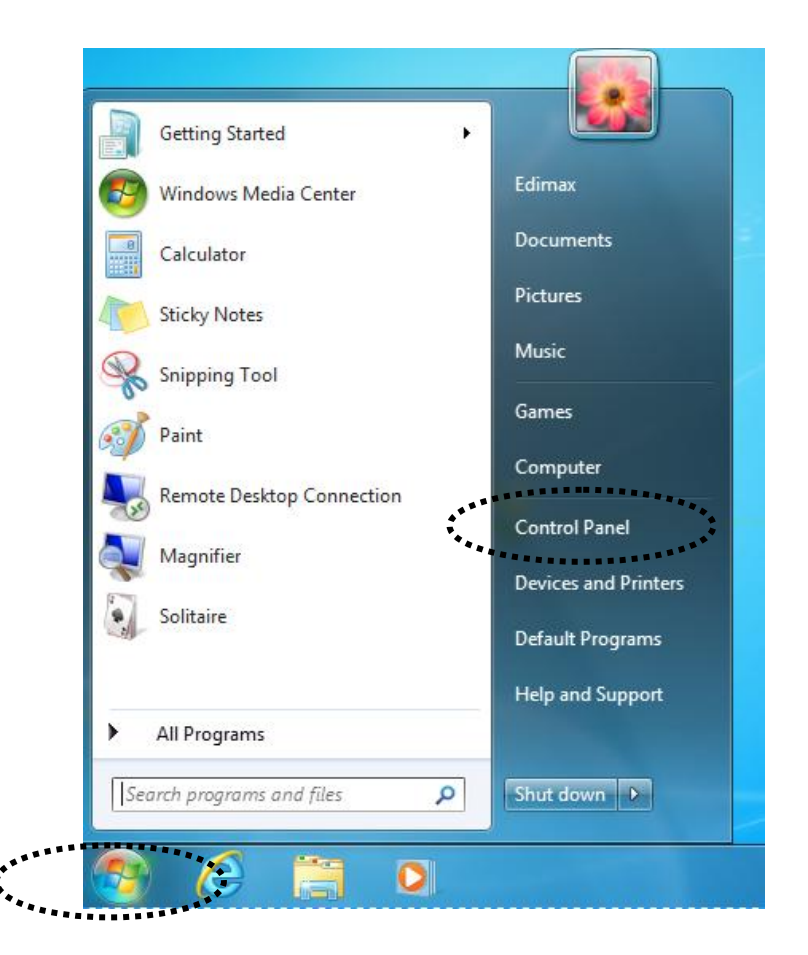

1. Under "Network and Internet" click "View network status and tasks".

| Control Panel >                                                                                                    | ▼ 4 Search Control Panel                                                                                                    |
|----------------------------------------------------------------------------------------------------|----------------------------------------------------------------------------------------------------|
| Adjust your computer's settings                                                                                                    | View by: Category 💌                                                                                                    |
| System and Security<br>Review your computer's status<br>Back up your computer<br>Find and fix problems<br>Network and Internet<br>View network status and tasks<br>Choose homegroup and sharing options | User Accounts and Family Safety<br>Add or remove user accounts<br>Set up parental controls for any user<br>Appearance and Personalization<br>Change the theme<br>Change desktop background<br>Adjust screen resolution |
| View devices and printers<br>Add a device                                                                                                    | Change keyboards or other input methods<br>Change display language                                                                                                    |
| Programs<br>Uninstall a program                                                                                                    | Ease of Access<br>Let Windows suggest settings<br>Optimize visual display                                                                                                    |

2. Click "Local Area Connection".
### View your basic network information and set up connections

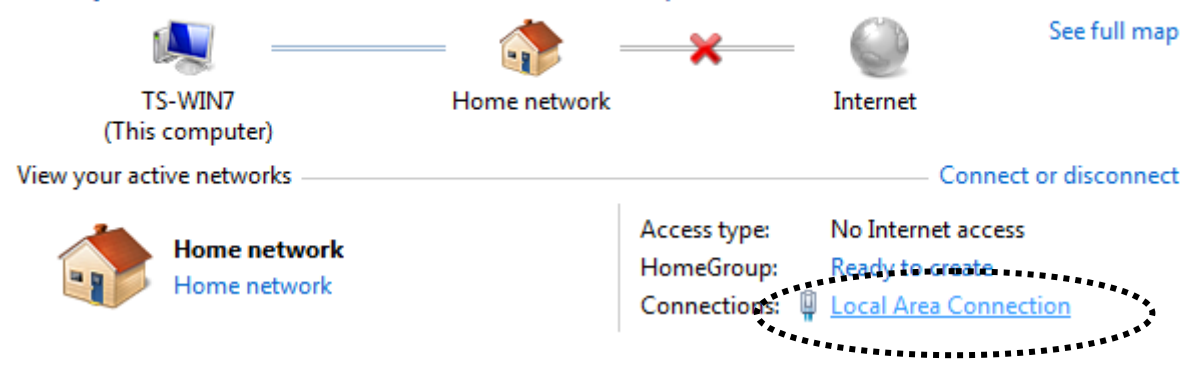

3. Click "Properties".

| 🔋 Local Area Connec | ction Status        | <b>—</b> ×         |
|---------------------|---------------------|--------------------|
| General             | rsnip               |                    |
| Connection          |                     |                    |
| IPv4 Connectivity   | y:                  | No Internet access |
| IPv6 Connectivity   | y:                  | No network access  |
| Media State:        |                     | Enabled            |
| Duration:           |                     | 02:08:52           |
| Speed:              |                     | 100.0 Mbps         |
| Details             |                     |                    |
| Activity            |                     |                    |
|                     | Sent —              | Received —         |
| Bytes:              | 951,332             | 4,398,184          |
| Properties          | \varTheta 😚 Disable | Diagnose           |
|                     |                     | Close              |

4. Select "Internet Protocol Version 4 (TCP/IPv6) and then click "Properties".

| Local Area Connection Properties                                                                                                    | x                                     |       |
|----------------------------------------------------------------------------------------------------|---------------------------------------|-------|
| Networking                                                                                                    |                                       |       |
| Connect using:                                                                                                    |                                       |       |
| Broadcom 440x 10/100 Integrated Controller                                                                                                    |                                       |       |
| Configure.<br>This connection uses the following items:                                                                                                    |                                       |       |
| Client for Microsoft Networks  Client for Microsoft Networks  Client for Microsoft Networks  File and Printer Sharing for Microsoft Networks  File and Printer Sharing for Microsoft Ne | · · · · · · · · · · · · · · · · · · · | • • • |
| Install Uninstall Properties Description TCP/IP version 6. The latest version of the internet protocol that provides communication across diverse interconnected networks.                                                                                                    |                                       |       |
| ОК Саг                                                                                                    | ncel                                  |       |

5. Select "Use the following IP address", and input the following values:

IP address: 192.168.2.10 Subnet Mask: 255.255.255.0

Click 'OK' when finished.

|    | Internet Protocol Version 4 (TCP)                                                                                                    | IPv4) Properties                                                                 |  |
|----|----------------------------------------------------------------------------------------------------|----------------------------------------------------------------------------------|--|
|    | General                                                                                                    |                                                                                  |  |
|    | You can get IP settings assigned<br>this capability. Otherwise, you n<br>for the appropriate IP settings.                                                                                                    | automatically if your network supports<br>need to ask your network administrator |  |
|    | Obtain an IP address autor                                                                                                    | natically                                                                        |  |
| -  | <ul> <li>Ouse the following IP address</li> </ul>                                                                                                    | ss:                                                                              |  |
|    | IP address:                                                                                                    | 192.168.2.10                                                                     |  |
|    | Subnet mask:                                                                                                    | 255 . 255 . 255 . 0                                                              |  |
|    | Default gateway:                                                                                                    | · · · ·                                                                          |  |
| •• | Obtain DNS server address                                                                                                    | s automatically                                                                  |  |
|    | Ose the following DNS served and the served and the served an | er addresses:                                                                    |  |
|    | Preferred DNS server:                                                                                                    | · · ·                                                                            |  |
|    | Alternate DNS server:                                                                                                    | · · ·                                                                            |  |
|    | Validate settings upon exi                                                                                                    | t Advanced                                                                       |  |
|    |                                                                                                    | OK Cancel                                                                        |  |

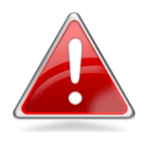

**Note**: Please ensure that your access point is switched on and connected to your Macintosh via Ethernet cable before you begin.

1. Have your Macintosh computer operate as usual, and click on "System Preferences".

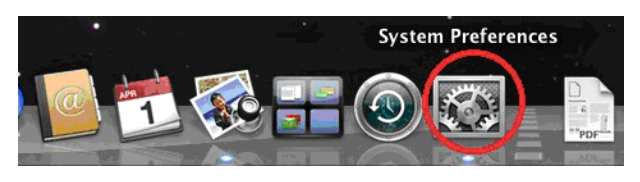

2. In System Preferences, click on "Network".

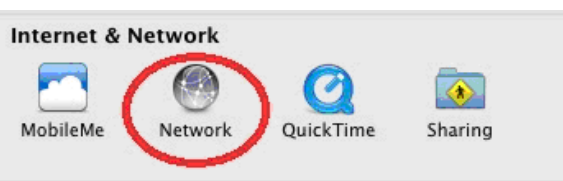

3. Here you will see all of your network connections. Network Preferences will now display an Ethernet adapter, as shown below. The status of "Ethernet" should be "Connected".

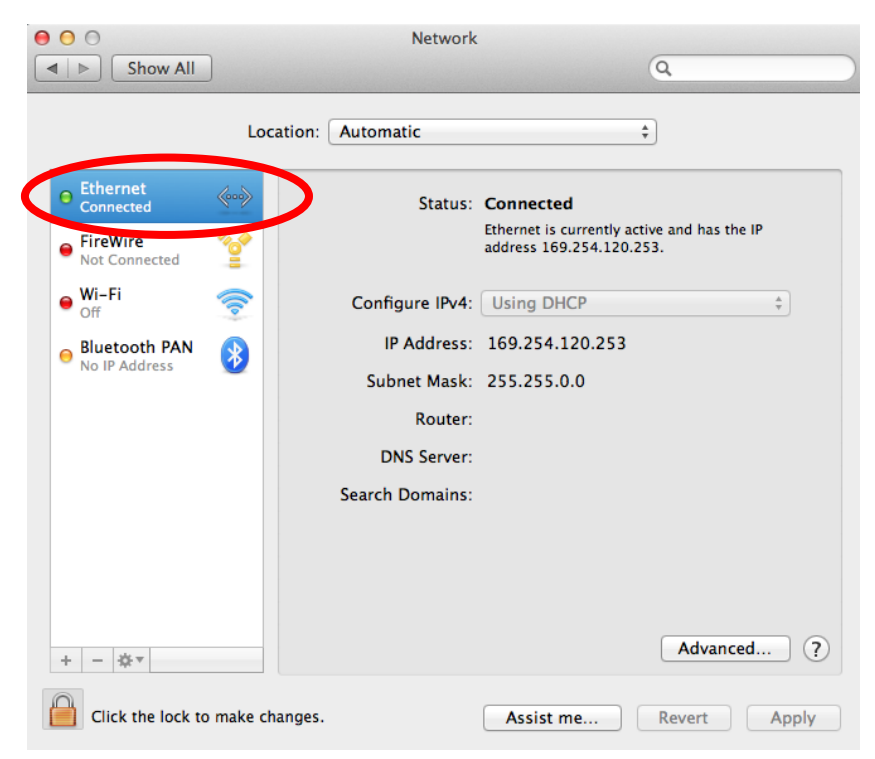

4. Click on "Ethernet" in the left panel and then click the drop down arrow for the menu labeled "Configure IPv4" in the right panel. From the drop down menu, select "Manually".

| nas the IP |
|------------|
| ddress     |
| vanced ) ( |
|            |

5. In the panel on the right side, enter IP address 192.168.2.10 and subnet mask 255.255.255.0. Click on "Apply".

| 00                                                                                                    |                   | Network                                                              |                                                                                                    |
|----------------------------------------------------------------------------------------------------|-------------------|----------------------------------------------------------------------|----------------------------------------------------------------------------------------------------|
| Show All                                                                                                    | ]                 |                                                                      | Q                                                                                                    |
|                                                                                                    | Location:         | Automatic                                                            | <b>*</b>                                                                                                    |
| <ul> <li>Ethernet<br/>Connected</li> <li>FireWire<br/>Not Connected</li> <li>Wi-Fi<br/>Off</li> <li>Bluetooth PAN<br/>No IP Address</li> </ul> | ***<br>**<br>**   | Status:<br>Configure IPv4:<br>IP Address:<br>Subrit Mask:<br>Router. | Connected<br>Ethernet is currently active and has the IP<br>address 169.254.41.103.<br>Manually ‡<br>102.160.2.10<br>255.255.255.0 |
| + - &                                                                                                    | o prevent further | DNS Server:<br>Search Domains:<br>changes.                           | Advanced ?                                                                                                    |

6. In the left sidebar, "Ethernet" should now display "Connected" as shown below. In the right panel, you should see the IP address 192.168.2.10 and subnet mask 255.255.255.0.

| 00                                                              | Network             |                                                          |
|-----------------------------------------------------------------|---------------------|----------------------------------------------------------|
| ▲ ► Show All                                                    |                     | ٩                                                        |
| L                                                               | ocation: Automatic  | \$                                                       |
| • Ethernet<br>Connected         ••••••••••••••••••••••••••••••• | Status:             | Connected<br>Ethernet is currently active and has the IP |
| Not Connected                                                   |                     |                                                          |
| Off S                                                           | Configure IPv4:     | Manually \$                                              |
| Bluetooth PAN     No IP Address                                 | IP Address:         | 192.168.2.10                                             |
|                                                                 | Subnet Mask:        | 255.255.255.0                                            |
|                                                                 | Router:             |                                                          |
|                                                                 | DNS Server:         |                                                          |
|                                                                 | Search Domains:     |                                                          |
|                                                                 |                     |                                                          |
| + - **                                                          |                     | Advanced ?                                               |
| Click the lock to preve                                         | nt further changes. | Assist me Revert Apply                                   |

# IV-2. How to Find your Network Security Key

To find your network security key, please follow the instructions appropriate for your operating system.

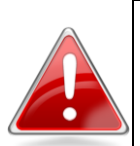

**Note**: If you are using Windows XP or earlier, please contact your ISP or router manufacturer to find your network security key.

# IV-2-1. Windows 7 & Windows Vista

1. Open "Control Panel" and click on "Network and Internet" in the top menu.

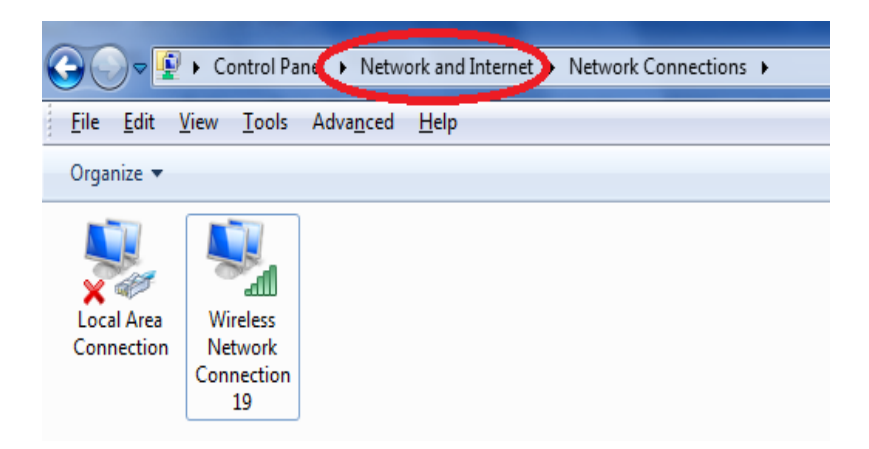

2. Click on "View network status and tasks" which is under the heading "Network and Sharing Center".

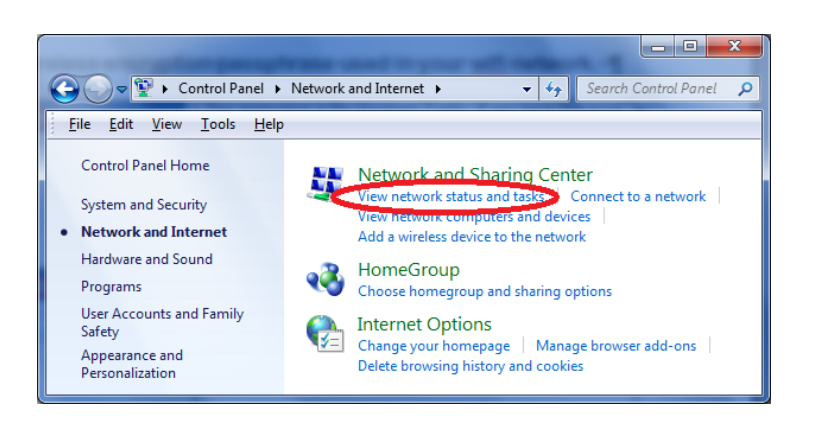

3. Click on "Manage wireless networks" in the left menu.

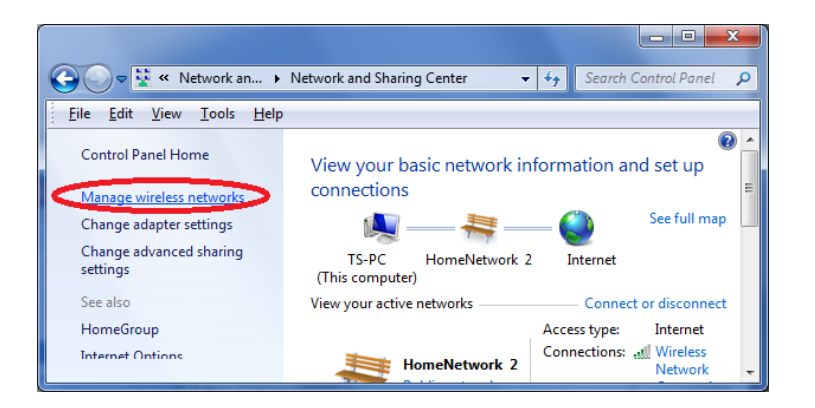

4. You should see the profile of your Wi-Fi network in the list. Right click on your Wi-Fi network and then click on "Properties".

| Add    | Remove                                         | Move down | Adapter properties | Profile types |  |  |
|--------|------------------------------------------------|-----------|--------------------|---------------|--|--|
| Networ | Networks you can view, modify, and reorder (2) |           |                    |               |  |  |
|        | HomeNet                                        | work      | Security: WPA2-Pe  | ersonal       |  |  |
|        | ļ                                              | Propert   | ies                |               |  |  |
| •      |                                                | Remove    | network            |               |  |  |
| -      | _                                              | Rename    |                    | _             |  |  |
|        |                                                | Move d    | own                |               |  |  |

5. Click on the "Security" tab, and then check the box labeled "Show characters". This will show your network security key. Click the "Cancel" button to close the window.

| 1 | HomeNetwork Wireless         | Network Properties |
|---|------------------------------|--------------------|
|   | Connection Security          |                    |
|   |                              |                    |
|   | Security type:               | WPA2-Personal      |
|   | Encryption type:             | AES 🔻              |
|   | Network security <u>k</u> ey | 1234567890         |
|   | (                            | Show characters    |

# IV-2-2. Mac

1. Open a new Finder window, and select "Applications" from the menu on the left side. Open the folder labeled "Utilities" and then open the application "Keychain Access".

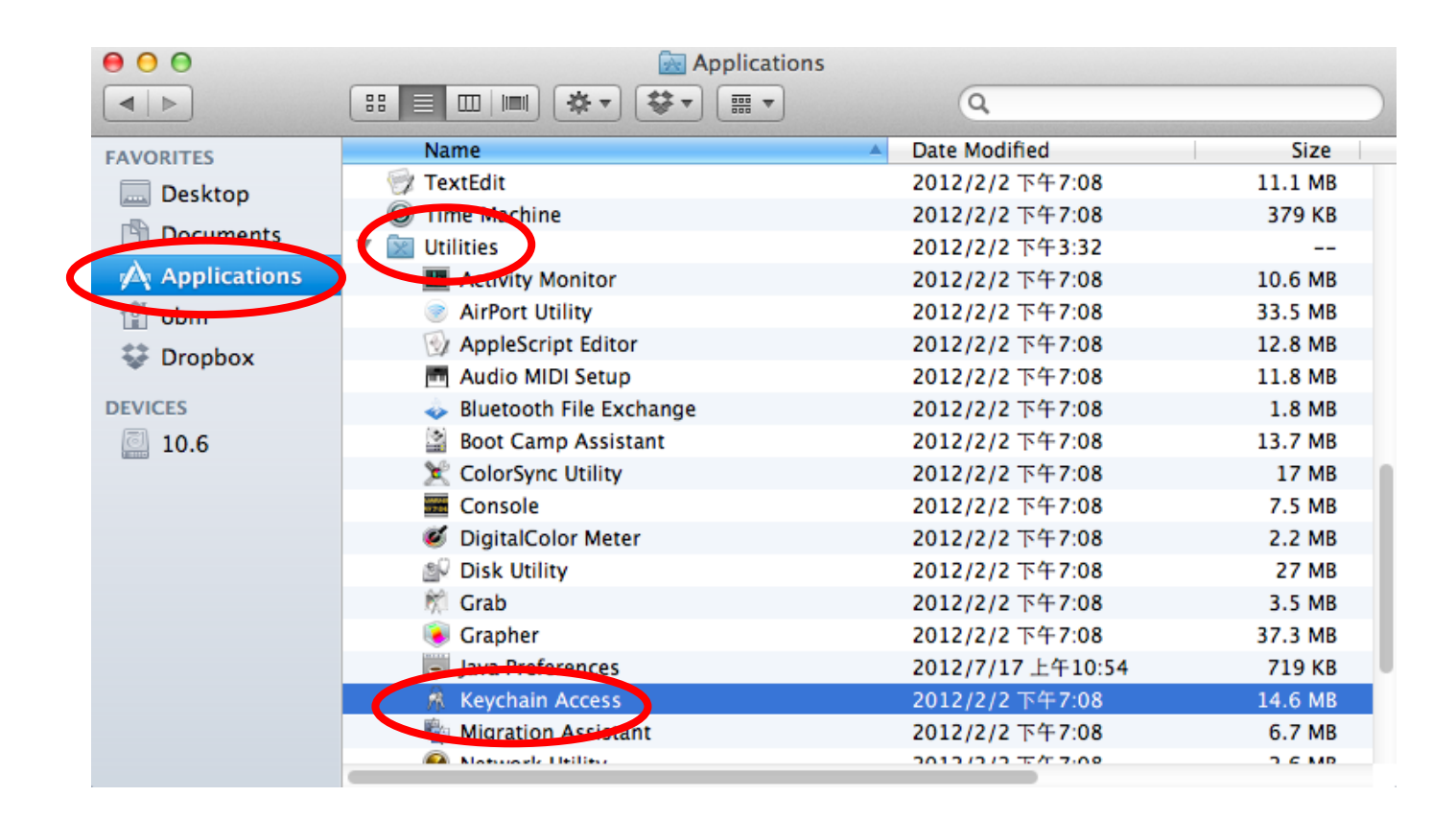

2. Select "Passwords" from the sub-menu labeled "Category" on the left side, as shown below. Then search the list in the main panel for the SSID of your network. In this example, the SSID is "EdimaxWireless" – though your SSID will be unique to your network.

| 00                                     |                                                                                                    | Keychain Access                                       |                      |          |
|----------------------------------------|----------------------------------------------------------------------------------------------------|-------------------------------------------------------|----------------------|----------|
| Click to lock the                      | ogin keychain.                                                                                            |                                                       | Q                    |          |
| Keychains  login  System  System Roots | EdimaxWireless<br>Kind: AirPort network<br>Account: AirPort<br>Where: com.apple.ne<br>Modified: Today, T4 | k password<br>twork.wlan.ssid.EdimaxWireless<br>∓5:45 |                      |          |
|                                        | Name                                                                                                    | A Kind                                                | Date Modified        | Keychain |
|                                        | Apple ID Authentication                                                                                   | application password                                  | 2012/7/17 上午10:16:29 | login    |
|                                        | A Apple Persistent State Encrypti                                                                         | on application password                               | 2012/7/16 下午5:15:20  | login    |
|                                        | A EDIMAX 6475                                                                                             | AirPort network password                              | 2012/7/17 上午11:08:03 | login    |
| Category                               | A Edimax5fb78a                                                                                            | AirPort network password                              | 2012/8/27 上午10:24:59 | login    |
| All Items                              | A EdimaxWireless                                                                                          | AirPort network password                              | Today, 下午5:45        | login    |
| Paceworde                              | A for game Concision                                                                                      | application password                                  | 2012/7/17 上午10:16:23 | login    |
| Passworus                              | 🕂 Matt                                                                                                    | AirPort network password                              | Today, 下午5:28        | login    |
|                                        | A PP-6574-Demo                                                                                            | AirPort network password                              | 2012/7/17 下午2:21:30  | login    |
| My Certificates                        |                                                                                                    |                                                       |                      |          |
| 🖗 Keys                                 |                                                                                                    |                                                       |                      |          |
| 📴 Certificates                         |                                                                                                    |                                                       |                      |          |
|                                        |                                                                                                    |                                                       |                      |          |
|                                        |                                                                                                    |                                                       |                      |          |
|                                        |                                                                                                    |                                                       |                      |          |
|                                        |                                                                                                    |                                                       |                      |          |
|                                        |                                                                                                    |                                                       |                      |          |
|                                        |                                                                                                    |                                                       |                      |          |
|                                        |                                                                                                    |                                                       |                      |          |
|                                        |                                                                                                    |                                                       |                      |          |
| ก                                      | the Conv                                                                                                  | 9 itoms                                               |                      |          |

3. Double click the SSID of your network and you will see the following window.

| ● ○ ○          | EdimaxWireless                             |
|----------------|--------------------------------------------|
|                | Attributes Access Control                  |
| Name:          | EdimaxWireless                             |
| Kind:          | AirPort network password                   |
| Account:       | AirPort                                    |
| Where:         | com.apple.network.wlan.ssid.EdimaxWireless |
| Comments:      |                                            |
|                |                                            |
| Show password: | <u><u></u></u>                             |
|                | Save Changes                               |
|                |                                            |

4. Check the box labeled "Show password" and you will be asked to enter your administrative password, which you use to log into your Mac. Enter your password and click "Allow".

|   | Keychain Acc<br>confidential i<br>"EdimaxWire<br>To allow this, er<br>Password: | ess wants to use your<br>nformation stored in<br>ess" in your keychain.<br>Iter the "login" keychain password. |
|---|---------------------------------------------------------------------------------|----------------------------------------------------------------------------------------------------|
| ? | Always All<br>Account:<br>Where:<br>Comments:                                   | ow Deny Allow<br>AirPort<br>com.apple.network.wlan.ssid.EdimaxWireless                                         |
|   | Show password:                                                                  | Save Changes                                                                                                   |

Your network security password will now be displayed in the field next to the box labeled "Show password". In the example below, the network security password is "edimax1234". Please make a note of your network security password.

| 00             | EdimaxWireless                             |
|----------------|--------------------------------------------|
|                | Attributes Access Control                  |
| Name:          | EdimaxWireless                             |
| Kind:          | AirPort network password                   |
| Account:       | AirPort                                    |
| Where:         | com.apple.network.wlan.ssid.EdimaxWireless |
| Comments:      |                                            |
|                |                                            |
| Show password: | edimax1234                                 |
|                | Save Changes                               |

# IV-3. Troubleshooting

If you are experiencing problems with your travel router, please refer to this troubleshooting guide before contacting your dealer of purchase for help.

| Scenario                                                                                                    | Solution                                                                                                    |
|----------------------------------------------------------------------------------------------------|----------------------------------------------------------------------------------------------------|
| My access point<br>can't locate a<br>wireless access<br>point/wireless<br>device when using<br>the "Site Survey"<br>function. | <ul> <li>a. Click "Rescan" several more times and see if the wireless access point/device appears.</li> <li>b. Adjust the position of the access point, or move closer to a known wireless access point.</li> <li>c. If the SSID of the access point you wish to connect to is hidden (nothing displayed in the "SSID" field in the "Site Survey" function), then you need to input the SSID manually. Ensure that you input the correct SSID.</li> </ul>                                                               |
| My access point<br>can't establish a<br>connection with a<br>particular wireless<br>access point.                             | <ul> <li>a. Click "Connect" several more times<br/>and see if you can establish a<br/>connection.</li> <li>b. Ensure that you input the correct<br/>passphrase/security key if connecting<br/>to an access point with encryption.</li> <li>c. It is possible that the access point you<br/>wish to connect to only allows<br/>network cards with specific MAC<br/>address's to establish connections.<br/>Request that the owner/administrator<br/>of the access point add your MAC<br/>address to the list.</li> </ul> |
| I can't log onto the<br>browser-based<br>configuration<br>interface: the<br>access point is not<br>responding.                | <ul> <li>a. Make sure access point is powered<br/>on. Check the LED on the front panel.<br/>If the LED is out, then check the USB<br/>connection.</li> <li>b. Use your wireless device connects to<br/>this travel router wirelessly.</li> <li>c. Make sure you are using the correct IP<br/>address.</li> <li>d. If you are using a MAC or IP address</li> </ul>                                                                                                    |

|                      | filter, try to connect the access point   |
|----------------------|-------------------------------------------|
|                      | to another computer.                      |
|                      | e. Set your computer to obtain an IP      |
|                      | address automatically (DHCP), and         |
|                      | see if your computer can obtain an IP     |
|                      | address.                                  |
|                      | f. If you are experiencing problems after |
|                      | a firmware upgrade, please contact        |
|                      | your dealer of purchase for help.         |
| I can't locate the   | a. Check if "Broadcast ESSID" (in the     |
| access point with    | "Wireless Advanced" section of the        |
| my wireless client.  | browser-based configuration               |
|                      | interface) is "Enabled" or "Disabled". If |
|                      | "Disabled" you need to input the          |
|                      | ESSID into your wireless client           |
|                      | manually.                                 |
|                      | b. Try moving closer to the access point  |
| File transfers are   | a. Try to move closer to where the        |
| slow or frequently   | wireless access point is located.         |
| interrupted.         | b. Try again later. Your local network    |
|                      | may be experiencing technical             |
|                      | difficulties or very high usage.          |
|                      | c. Change channel number.                 |
| I can't log onto the | a. Password is case-sensitive. Make sure  |
| browser-based        | the "Caps Lock" light is not              |
| configuration        | illuminated.                              |
| interface: incorrect | b. If you do not know your password,      |
| password.            | restore the device to factory settings.   |
| The access point is  | a. It is normal for the access point to   |
| extremely hot.       | heat up during frequent use. If you       |
|                      | can safely place your hand on the         |
|                      | access point, the temperature of the      |
|                      | device is at a normal level.              |
|                      | b. If you smell burning or see smoke      |
|                      | coming from access point or A/C           |
|                      | power adapter, then disconnect the        |
|                      | access point and A/C power adapter        |
|                      | immediately, as far as it is safely       |
|                      | possible to do so. Call your dealer of    |
|                      | purchase for help.                        |

# **IV-4.** Glossary

**Default Gateway (Access point):** Every non-access point IP device needs to configure a default gateway's IP address. When the device sends out an IP packet, if the destination is not on the same network, the device has to send the packet to its default gateway, which will then send it out towards the destination.

**DHCP:** Dynamic Host Configuration Protocol. This protocol automatically gives every computer on your home network an IP address.

**DNS Server IP Address:** DNS stands for Domain Name System, which allows Internet servers to have a domain name (such as www.Broadbandaccess point.com) and one or more IP addresses (such as 192.34.45.8). A DNS server keeps a database of Internet servers and their respective domain names and IP addresses, so that when a domain name is requested (as in typing "Broadbandaccess point.com" into your Internet browser), the user is sent to the proper IP address. The DNS server IP address used by the computers on your home network is the location of the DNS server your ISP has assigned to you.

**DSL Modem:** DSL stands for Digital Subscriber Line. A DSL modem uses your existing phone lines to transmit data at high speeds.

**Ethernet:** A standard for computer networks. Ethernet networks are connected by special cables and hubs, and move data around at up to 10/100 million bits per second (Mbps).

**Idle Timeout:** Idle Timeout is designed so that after there is no traffic to the Internet for a pre-configured amount of time, the connection will automatically be disconnected.

**IP Address and Network (Subnet) Mask:** IP stands for Internet Protocol. An IP address consists of a series of four numbers separated by periods, that identifies a single, unique Internet computer host in an IP network. Example: 192.168.2.1. It consists of 2 portions: the IP network address, and the host identifier.

When both are represented side by side in their binary forms, all bits in the IP address

that correspond to 1's in the network mask become part of the IP network address, and the remaining bits correspond to the host ID.

For example, if the IP address for a device is, in its binary form, <u>11011001.10110000.1001</u>0000.00000111, and if its network mask is, 11111111.11111111111110000.00000000 It means the device's network address is <u>11011001.10110000.1001</u>0000.00000000, and its host ID is, 00000000.00000000000000000111. This is a convenient and efficient method for access points to route IP packets to their destination.

**ISP Gateway Address:** (see ISP for definition). The ISP Gateway Address is an IP address for the Internet access point located at the ISP's office.

**ISP:** Internet Service Provider. An ISP is a business that provides connectivity to the Internet for individuals and other businesses or organizations.

**LAN:** Local Area Network. A LAN is a group of computers and devices connected together in a relatively small area (such as a house or an office). Your home network is considered a LAN.

**MAC Address:** MAC stands for Media Access Control. A MAC address is the hardware address of a device connected to a network. The MAC address is a unique identifier for a device with an Ethernet interface. It is comprised of two parts: 3 bytes of data that corresponds to the Manufacturer ID (unique for each manufacturer), plus 3 bytes that are often used as the product's serial number.

**NAT:** Network Address Translation. This process allows all of the computers on your home network to use one IP address. Using the broadband access point's NAT capability, you can access the Internet from any computer on your home network without having to purchase more IP addresses from your ISP.

**Port:** Network Clients (LAN PC) uses port numbers to distinguish one network application/protocol over another. Below is a list of common applications and protocol/port numbers:

| Application | Protocol | Port Number |
|-------------|----------|-------------|
| Telnet      | ТСР      | 23          |
| FTP         | ТСР      | 21          |
| SMTP        | ТСР      | 25          |
| POP3        | ТСР      | 110         |

| H.323       | ТСР | 1720 |
|-------------|-----|------|
| SNMP        | UCP | 161  |
| SNMP Trap   | UDP | 162  |
| НТТР        | ТСР | 80   |
| РРТР        | ТСР | 1723 |
| PC Anywhere | ТСР | 5631 |
| PC Anywhere | UDP | 5632 |

**PPPoE:** Point-to-Point Protocol over Ethernet. Point-to-Point Protocol is a secure data transmission method originally created for dial-up connections; PPPoE is for Ethernet connections. PPPoE relies on two widely accepted standards, Ethernet and the Point-to-Point Protocol. It is a communications protocol for transmitting information over Ethernet between different manufacturers

**Protocol:** A protocol is a set of rules for interaction agreed upon between multiple parties so that when they interface with each other based on such a protocol, the interpretation of their behavior is well defined and can be made objectively, without confusion or misunderstanding.

**Access point:** A access point is an intelligent network device that forwards packets between different networks based on network layer address information such as IP addresses.

**Subnet Mask:** A subnet mask, which may be a part of the TCP/IP information provided by your ISP, is a set of four numbers (e.g. 255.255.255.0) configured like an IP address. It is used to create IP address numbers used only within a particular network (as opposed to valid IP address numbers recognized by the Internet, which must be assigned by InterNIC).

**TCP/IP, UDP:** Transmission Control Protocol/Internet Protocol (TCP/IP) and Unreliable Datagram Protocol (UDP). TCP/IP is the standard protocol for data transmission over the Internet. Both TCP and UDP are transport layer protocol. TCP performs proper error detection and error recovery, and thus is reliable. UDP on the other hand is not reliable. They both run on top of the IP (Internet Protocol), a network layer protocol.

**WAN:** Wide Area Network. A network that connects computers located in geographically separate areas (e.g. different buildings, cities, countries). The Internet is a wide area network.

Web-based management Graphical User Interface (GUI): Many devices support a

graphical user interface that is based on the web browser. This means the user can use the familiar Netscape or Microsoft Internet Explorer to Control/configure or monitor the device being managed.

## IV-5. Technical Support

Support documentation is available on the enclosed CD and on our global websites.

### Headquarters

Tel: +886-2-77396888 Fax: +886-2-77396887 Support: support@edimax.com.tw

### **European Headquarters**

Tel: +31-499-377344 Fax: +31-499-372647 Support: support@edimax.nl

### French Office

Tel: +33-160535680 Fax: +33-160535689 Support: support@edimax.fr

### **German Office**

Tel: +49-215488-77334 Fax: +49-215488-77339 Support: support@edimax-de.eu

### **Poland Office**

Tel: +48-22-6079480 Fax: +48-22-6079481 Support: support@edimax.pl

## **Romania Office**

Tel: +40-31-4250126 Fax: +40-31-4250125 Support: support@edimax.ro

### **Russia Office**

Tel: +7-499-7266678 Email: sales@edimax.ru Support: support@edimax.ru

#### **Ukraine Office**

Tel: +38 (044) 4983091, +38 (044) 4983092 Fax: +38 (044) 4983093 Support: support@edimax.ua

#### **United Kingdom Office**

Tel: +44-845-1238307 Fax: +44-845-1238306 Support: support@edimax.co.uk

#### **USA Office**

Tel: +1-408-4961105 Fax: +1-408-9801530 Support: support@edimax.com

#### Australia Office

Tel: +61-3-95431888 Fax: +61-3-98992746 Tech Support: 1300 540 833 Email: sales@edimax-au.com Support: support@edimax-au.com

#### **China Office**

Tel: +8610-82665815 Fax: +8610-82665795 Support: service@edimax.com.cn

#### Hong Kong Office

Tel: +852-2169 6311 Fax: +852-2169 6300 Support: service@edimax.com.cn

#### India Office

Technical & RMA Support: +91 9867520529 / 9888060206 Bulk & Corporate Enquiries: +91 9818029555 Working Hours: 10am ~ 7pm (IST) Monday ~ Saturday (except national holidays) Email: support\_india@edimax.com.tw

#### **MEA Office**

Tel: +971-4-804-1888

Support: +971 800 334629 [800-EDIMAX] Fax: +971-4-883-4079 Support: technical.support@edimax-me.com

### South East Asia Office

Singapore Authorized Service Centre Tel: +65 6334 2298 (11am ~ 8pm, Monday ~ Sunday) Technical Support Hotline: 31062273 (9am~6pm, Monday ~ Friday except national holidays) Support: support@edimax.com.sg

### Cambodia Service Centre

Sales & Technical Hotline: +855 (23) 996 638 (9am ~ 5:30pm, Monday ~ Friday except national holidays) (9am ~ 12:30pm Saturday) Support: service@i-qlick.com

Malaysia - Kuala Lumpur Authorized Service Centre Technical Hotline: 03 2052 4288; 03 9130 7728 (11am ~ 8pm, Monday ~ Friday except national holidays) Email: sales@edimax.com.sg Support: support@edimax.com.sg

Indonesia - Jakarta Authorized Service Centre Sales & Technical Hotline: 021 70777 629 (9am ~ 6pm, Monday ~ Sunday except national holidays) Support: idsupport@edimax.com.sg

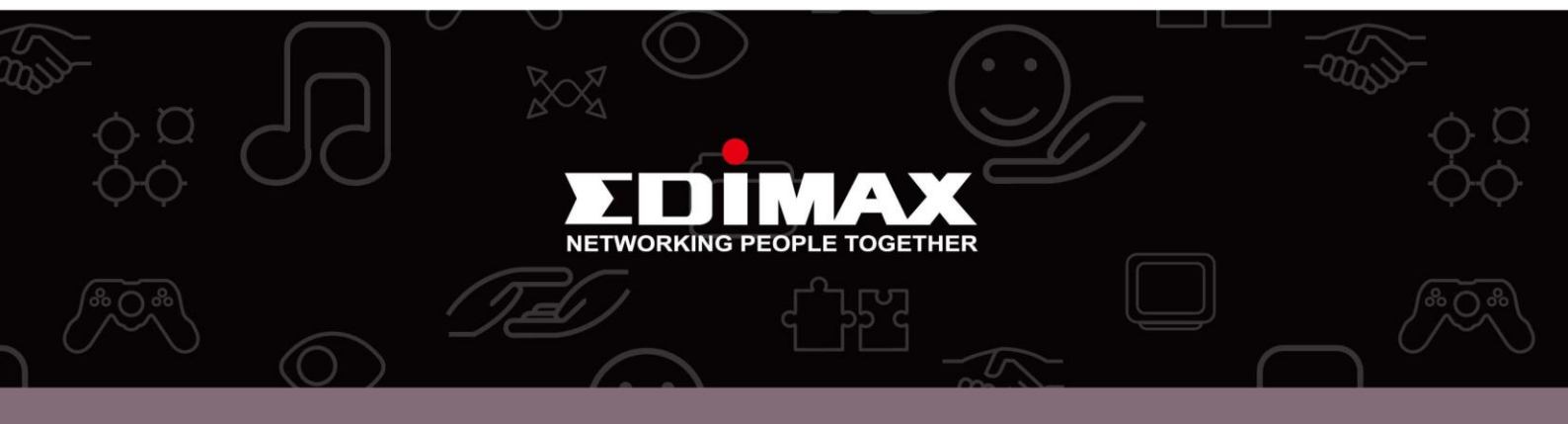

**Edimax Technology co., Ltd** 6F., No.3, Wu-Chuan 3rd Road, Wu-Gu, New Taipei **Edimax Technology Europe B.V.** Nijverheidsweg 25 5683 CJ Best The Netherlands **Edimax Computer Company** 3350 Scott Blvd., Bldg.15 Santa Clara, CA 95054, USA